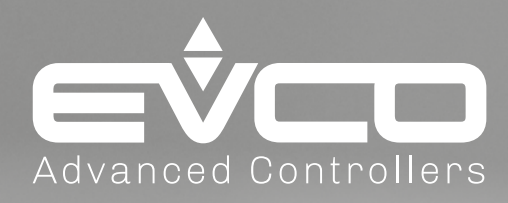

# **EV Mix**

# Solution for managing industrial mixers

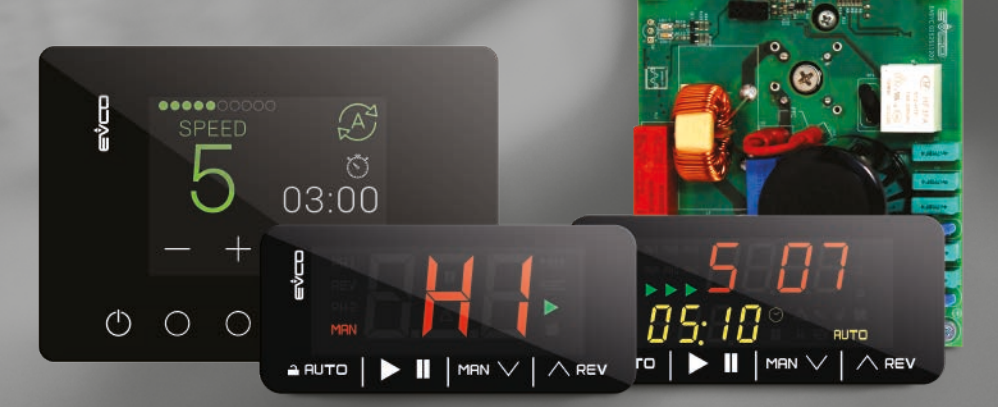

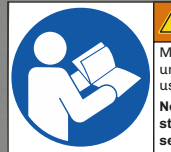

WARNING

Make sure you read and fully understand the manual before using this device. Non-observance of these instructions may result in death or serious injury.

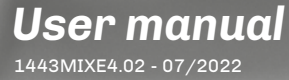

| IMPORTANT INFORMATION                           | 4  |
|-------------------------------------------------|----|
| IMPORTANT SAFETY INFORMATION                    | 5  |
| SAFETY INFORMATION RELATING TO THE PRODUCT      | 6  |
| 1. INTRODUCTION                                 | 8  |
| 1.1 Description                                 | 8  |
| 1.2 User interfaces available                   | 8  |
| 1.3 General compliance                          | 8  |
| 2. TECHNICAL DATA                               | 9  |
| 2.1 Inverter technical specifications           | 9  |
| 2.1.1 More Inverter technical information       | 9  |
| 2.2 EV3 Interfaces technical specifications     | 9  |
| 2.2.1 More EV3 Interfaces technical information | 9  |
| 2.3 EVJ Interface technical specifications      | 10 |
| 2.3.1 More EVJ Interface technical information  | 10 |
| 3. MECHANICAL ASSEMBLY                          | 11 |
| 3.1 Inverter Installation                       | 11 |
| 3.1.1 Inverter dimensions                       | 12 |
| 3.1.2 Inverter minimum installation distance    | 12 |
| 3.2 EV3 Interface installation                  | 14 |
| 3.2.1 EV3 interface dimensions                  | 14 |
| 3.3 EVJ Interface installation                  | 15 |
| 3.3.1 EVJ interface dimensions                  | 15 |
| 4. ELECTRICAL CONNECTIONS                       | 16 |
| 4.1 Connection best practice                    | 16 |
| 4.1.1 Wiring guidelines                         | 17 |
| 4.2 Inverter wiring diagram                     | 18 |
| 4.2.1 Earthing                                  | 19 |
| 4.3 EV3 Interface wiring diagram                | 20 |
| 4.4 EVJ Interface wiring diagram                | 20 |
| 4.5 Inverter / EV3 Interface connection         | 21 |
| 4.6 Inverter / EVJ Interface connection         | 22 |
| 5. EV3 USER INTERFACE                           | 23 |
| 5.1 Icons                                       | 23 |
| 5.1.1 Basic Interface                           | 23 |
| 5.1.2 Plus Interface                            | 23 |
| 5.2 Touch keys                                  | 24 |

# CONTENTS

| 5.3           | Functions menu                                         | 24                                     |
|---------------|--------------------------------------------------------|----------------------------------------|
|               | 5.3.1 Select/start manual cycle                        | 24                                     |
|               | 5.3.2 Automatic select/start cycle with several stages | 26                                     |
|               | 5.3.3 Reverse function                                 | 28                                     |
|               | 5.3.4 Edit Parameters                                  | 29                                     |
| 6. EVJ        | USER INTERFACE                                         | 30                                     |
| 6.1           | Icons                                                  |                                        |
|               | 6.1.1 EVJ Plus Interface                               | 30                                     |
| 6.2           | Keys                                                   |                                        |
| 6.3           | Functions menu                                         |                                        |
|               | 6.3.1 Select/start manual cycle                        | 31                                     |
|               | 6.3.2 Automatic select/start cycle with several stages | 32                                     |
|               | 6.3.3 Reverse function                                 |                                        |
|               | 6.3.4 Edit Parameters                                  |                                        |
|               | 6.3.5 Selecting and running a single program           | 35                                     |
|               | 6.3.6 Deleting a saved program                         | 36                                     |
|               | 6.3.7 Saving the current program                       | 37                                     |
| 7. OPE        | RATION                                                 |                                        |
| 7.1           | Setting the speed                                      |                                        |
|               | 7.1.1 EV3 Basic Interface                              |                                        |
|               | 7.1.2 EV• Plus Interface                               |                                        |
| 7.2           | LED                                                    |                                        |
| 7.3           | Digital inputs                                         |                                        |
|               | 7.3.1 Digital input 1                                  |                                        |
|               | 7.3.2 Digital input 2                                  |                                        |
|               | 7.3.3 Digital input 3                                  | 39                                     |
| 8. PAR        | AMETERS                                                |                                        |
| 8.1           | Table of configuration parameters                      |                                        |
| <b>Ο ΔΙ Δ</b> | RMS                                                    | <b>41</b>                              |
| 9.1           | Table of alarms                                        | ±+                                     |
| <b>J.1</b>    |                                                        | ······································ |
| 10. PA        | RAMETERS MANAGER                                       |                                        |

# **IMPORTANT INFORMATION**

#### Liability and residual risks

EVCO assumes no liability for any damage caused by the following (by way of example; this is not an exhaustive list):

- Installation/use for purposes other than those specified and, in particular, not adhering to the safety provisions set out by current regulations in the country in which the product is installed and/or contained in this manual;
- · Use in appliances that do not guarantee sufficient protection against electric shocks, water and dust within the installation conditions created:
- Use in appliances that allow access to hazardous parts without the use of a keyed or tooled locking mechanism when accessing the instrument;
- Tampering and/or modifying the product;
- Installation/use in appliances which do not comply with current regulations in the country in which the product is installed.

The customer/manufacturer is responsible for ensuring their machine complies with these regulations. EVCO's responsibility is limited to the correct and professional use of the product in accordance with regulations and the instructions contained in this manual and other product support documents.

To comply with EMC standards, observe all the electrical connection instructions. As it depends on the wiring configuration as well as the load and the installation type, compliance must be verified for the final machine as specified by the relevant product standard.

#### Disclaimer

This document is the exclusive property of EVCO. It contains a general description and/or a description of the technical specifications for the services offered by the products listed herein. This document should not be used to determine the suitability or reliability of these products in relation to specific user applications. Each user or integration specialist should conduct their own complete and appropriate risk analysis, in addition to carrying out a product evaluation and test in relation to its specific application or use. Users can send us comments and suggestions on how to improve or correct this publication.

Neither EVCO nor any of its associates or subsidiaries shall be held responsible or liable for improper use of the information contained herein.

EVCO has a policy of continuous development. Therefore, EVCO reserves the right to make changes and improvements to any product described in this document without prior notice.

The images in this document and other documentation supplied with the product are provided for illustrative purposes only and may differ from the product itself.

The technical data in this manual is subject to change without prior notice.

#### Terms and Conditions of use

#### **Permitted use**

The device must be installed and used in accordance with the instructions provided and, in particular, hazardous live parts must not be accessible under normal conditions.

The device must be suitably protected from water and dust with regard to its application and must also only be accessible with the aid of a tool (with the exception of the front panel).

Only qualified personnel may install the product or perform technical support procedures on it.

The customer must only use the product as described in the documentation relating to that product.

#### **Prohibited use**

Any use other than those described in the "Permitted use" section and in the product support documentation is prohibited. The product must be installed outside hazardous ATEX areas.

#### Disposal

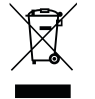

The device must be disposed of in accordance with local regulations regarding the collection of electrical and electronic appliances.

#### **Consider the environment**

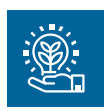

The company works towards protecting the environment, while taking account of customer requirements, technological innovations in terms of materials and the expectations of the community to which we belong. EVCO places great importance on respecting the environment, encouraging all associates to become involved with company values and guaranteeing safe, healthy and functional working conditions and workplaces.

Please consider the environment before printing this document.

# **IMPORTANT SAFETY INFORMATION**

Please read this document carefully before installation; study all the warnings before using the device. Only use the device in accordance with the methods described in this document. The following safety messages may be repeated several times in the document, to provide information regarding potential hazards or to attract attention to information which may be useful in explaining or clarifying a procedure.

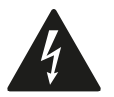

This symbol is used to indicate a risk of electric shock. It is a safety indication and as such, should be observed to avoid potential accidents or fatalities.

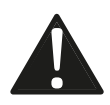

This symbol is used to indicate a risk of serious personal injury. It is a safety indication and as such, should be observed to avoid potential accidents or fatalities.

# 🛦 🛦 DANGER

DANGER indicates a situation of imminent danger which, if not avoided, will lead to death or serious injury.

# 

WARNING indicates a situation of imminent danger which, if not avoided, may lead to death or serious injury.

# CAUTION

CAUTION indicates a potentially hazardous situation which, if not avoided, could cause minor or moderate injury.

# NOTICE

NOTICE indicates a situation not related to physical injuries but which, if not avoided, could damage the equipment.

NOTE: The maintenance, repair, installation and use of electrical equipment must only be entrusted to qualified personnel.

#### **QUALIFIED PERSONNEL**

Only suitably trained and experienced personnel capable of understanding the content of this manual and all documentation regarding the product are authorised to work on and with this equipment. Furthermore, the personnel must have completed courses in safety and must be able to recognise and prevent the implied dangers. The personnel must have suitable training, knowledge and experience at a technical level, and be capable of anticipating and detecting potential risks caused by using the product, as well as changing the settings and modifying the mechanical, electric and electronic equipment for the entire system in which the product is used. All personnel working on and with the product must be entirely familiar with the relevant standards and directives, as well as safety regulations.

# SAFETY INFORMATION RELATING TO THE PRODUCT

Before carrying out any work on the equipment, read these instructions carefully, making sure you understand everything.

# A A DANGER

#### **RISK OF ELECTRIC SHOCK, EXPLOSION OR ELECTRIC ARC**

- Only suitably trained personnel, familiar with and capable of understanding the content of the manual and all relevant documentation, are authorised to work on and with this inverter. Furthermore, the personnel must have completed courses in safety and must be able to recognise and prevent the implied dangers. Installation, adjustment and maintenance must only be carried out by qualified personnel.
- Various product components, including the printed circuits, run at hazardous voltage levels.
- Only use electrically insulated and suitably calibrated measuring devices and equipment.
- Do not handle the equipment while the power supply is connected.
- Do not touch the unshielded components or the terminals while they are live.
- The motors may generate voltage if the shaft is rotated. Before carrying out any work on the inverter, lock the motor shaft to prevent it from rotating.
- Before working on the inverter:
- Disconnect the power supply.
- Use a suitably calibrated and electrically insulated Voltmeter to make sure the power supply is disconnected.
- Wait for 5 minuted after disconnecting the power supply before installing/uninstalling accessories, hardware, cables or wires, to allow the condensers to discharge any residual voltage.
- Do not open, disassemble, repair or modify the product.
- Before handling the product, make sure you are wearing all the necessary personal protective equipment (PPE).
- Do not expose the equipment to liquids or chemicals.
- Before applying voltage to the inverter:
  - Make sure the running period has been completed and no parts of the system can become hazardous.
  - If the mains power supply terminals and the motor output terminals have been earthed and circuited, remove the earth and short circuits on these terminals.
  - Make sure all the equipment is properly earthed.
  - Make sure all protective elements, such as covers, hatches and grilles, are fitted and/or closed.
  - Check all wiring connections.

# 🛦 🛦 DANGER

#### **RISK OF ELECTRIC SHOCK AND FIRE**

- Do not use the device with loads greater than those indicated in the technical data section.
- Do not exceed the temperature and humidity ranges indicated in the technical data section.
- Use the required safety interlocks (fuses and/or magnetothermal switches) of a suitable size between the power supply and the inverter.

# A A DANGER

#### RISK OF ELECTRIC SHOCK OR MALFUNCTIONING OF THE EQUIPMENT

Do not use damaged products or accessories.

This device was designed to operate in non-hazardous environments, excluding applications that generate, or could potentially generate, hazardous atmospheres. Only install this device in areas and for applications which are reliably free from hazardous atmospheres.

# \Lambda DANGER

#### **RISK OF EXPLOSION**

- Only install and use this device in sites that are not at risk.
- Do not install or use this device in applications which are capable of generating hazardous atmospheres, such as applications that use flammable refrigerants.

**EV Mix** must be installed in a suitably ventilated environment to allow heat to dissipate. The temperature of the device can exceed 80 °C (176 °F) during operation.

# **WARNING**

#### HOT SURFACES

- Avoid all contact with hot surfaces.
- Do not leave flammable or heat-sensitive components on or near hot surfaces.
- Make sure the product has cooled sufficiently before handling it.
- Make sure sufficient heat dissipation takes place by performing a test under maximum load conditions.

# 

#### MALFUNCTIONING OF THE EQUIPMENT

- Perform the wiring carefully, in compliance with electromagnetic compatibility and safety requirements.
- Do not operate the product with unknown or incorrect settings or data.
- Carry out a full start-up test.
- Make sure the wiring is correct for the settings.
- Use shielded cables for all I/O signal and communication cables.
- Use double-shielded cables for motor wiring.
- Minimise the length of the connections as much as possible, to avoid winding the cables around electrically connected parts.
- The signal (communication and corresponding power supplies) and power cables for the device must be routed separately.
- Before applying the power supply, check all the wiring connections.

# **1. INTRODUCTION**

### **1.1 DESCRIPTION**

The EV Mix range is EVCO's solution for managing industrial food mixers.

The **EV Mix** range consists of:

- Compact inverter for asynchronous motors;
- User display interface.

The user interface consists of 3 colour displays with capacitive touchscreen technology, available in two sizes:

- EV3 basic size 32x74mm and 1-line display;
- EV3 plus size 32x74mm and 2-line display;
- EVJ plus size 112x76 mm and 2.8" LCD graphic display.

### **1.2 USER INTERFACES AVAILABLE**

The EV Mix range, on the user interface side, consists of:

- **EV3 basic**: You can set 3 rotation speeds (high, medium and low) and mixing cycles with up to 2 stages. There are several functions, such as:
  - Play/Pause;
  - Reverse, to remove the dough/mixture from the spiral attachment;
  - Speed change during operation;
  - Motor alarm display.
- **EV3 plus**: You can set 10 rotation speeds and mixing cycles with up to 10 stages. The time for each stage may vary between 1 and 99 minutes and can be customised. There are several functions, such as:
  - Play/Pause;
  - Reverse, to remove the dough/mixture from the spiral attachment;
  - Speed change during operation;
  - Motor alarm display.
- **EVJ plus**: you can set 10 rotation speeds and mixing cycles with up to 10 stages. The time for each stage may vary between 1 and 99 minutes and can be customised. There are several functions, such as:
  - Saving up to 10 recipes;
  - Play/Pause;
  - Reverse, to remove the dough/mixture from the spiral attachment;
  - Speed change during operation;
  - Motor alarm display.

### **1.3 GENERAL COMPLIANCE**

| Directive                                                                                                    | Harmonised standard                                                                                                    |  |  |
|----------------------------------------------------------------------------------------------------|----------------------------------------------------------------------------------------------------|--|--|
| LVD Directive 2014/35/EU                                                                                     | <b>EN61800-5-1:2007-09</b> : Adjustable speed electrical power drive systems.<br><b>Part 5-1</b> : Safety requirements – Electrical, thermal and energy safety |  |  |
| <b>EMC Directive 2014/30/EU EN61800-3 (EMC</b> ): Adjustable speed electrical power drive systems. Class C2. |                                                                                                    |  |  |
| Machine Directive 2006/42/EC                                                                                 | <b>EN61800-5-2</b> : Adjustable speed electrical power drive systems. Safety requirements – Functional safety.                                                 |  |  |

# **2. TECHNICAL DATA**

### 2.1 INVERTER TECHNICAL SPECIFICATIONS

| Ambient operating conditions:                                                       | -1050 °C (14122 °F) 10 90 % RH non-condensing |  |  |
|-------------------------------------------------------------------------------------|-----------------------------------------------|--|--|
| Transportation and storage conditions: -2060 °C (-4140 °F) 10 90 % RH non-condensin |                                               |  |  |
| Altitude:                                                                           | Maximum 1000 m (3.28 ft)                      |  |  |
| Pollution category:                                                                 | 2                                             |  |  |
| Protection degree:                                                                  | IP00                                          |  |  |
| Overvoltage category:                                                               | II                                            |  |  |
| Power supply:                                                                       | 230 Vac ±10 % 50/60 Hz                        |  |  |
| Input current (RMS):                                                                | <b>0.75 kW</b> : 4.8 A                        |  |  |
|                                                                                     | <b>1.5 kW</b> : 9.5 A                         |  |  |
|                                                                                     | <b>2.2 kW</b> : 13.6 A                        |  |  |
|                                                                                     | <b>2.3 kW</b> : 13.6 A                        |  |  |
| Output current (RMS):                                                               | <b>0.75 kW</b> : 2.9 A                        |  |  |
|                                                                                     | <b>1.5 kW</b> : 5.5 A                         |  |  |
|                                                                                     | <b>2.2 kW</b> : 7.8 A                         |  |  |
|                                                                                     | <b>2.3 kW</b> : 7.9 A                         |  |  |
| Cooling method:                                                                     | 0.75 kW models: Natural ventilation           |  |  |
|                                                                                     | Other models: Forced ventilation              |  |  |

#### 2.1.1 More Inverter technical information

| Input properties (SELV) |                                 |
|-------------------------|---------------------------------|
| Digital inputs:         | 3 digital inputs                |
| Output properties       |                                 |
| Digital outputs:        | 1 relay output 1 A at 250 Vac   |
| Motor output:           | 0230 Vac, 3 ph at Vin = 230 Vac |
| Carrier frequency:      | 516 kHz                         |
| Nominal overload:       | Maximum 150 % for 60 seconds    |
| Output frequency:       | 0100 Hz                         |

#### Serial communication port properties (SELV)

RS-485 serial port:

1 opto-isolated RS-485 MODBUS RTU Slave serial port, reinforced for connection with Basic/ Plus interface. Maximum baud rate: 38400 bps - Maximum cable length: 1.5 m (4.9 ft.)

#### **Cable properties**

Minimum operating temperature: 85 °C (185 °F)

#### Compliance

CE in accordance with standards:

- EN61800-3 in category C2;
  - EN61800-5-1;
  - EN61800-5-2.

### 2.2 EV3 INTERFACES TECHNICAL SPECIFICATIONS

| The product complies with the fo | ollowing harmonised standards: EN60730-1 and EN60730-2-9  |  |  |
|----------------------------------|-----------------------------------------------------------|--|--|
| Device construction:             | Incorporated device                                       |  |  |
| Device purpose:                  | Operating control device                                  |  |  |
| Type of action:                  | 1                                                         |  |  |
| Pollution category:              | 2                                                         |  |  |
| Overvoltage category:            | I                                                         |  |  |
| Nominal pulse voltage:           | 330 V                                                     |  |  |
| Power supply:                    | 12 Vdc ±10 %                                              |  |  |
| Consumption:                     | 0.7 W                                                     |  |  |
| Ambient operating conditions:    | 0 55 °C (32 131 °F) 10 90 % RH non-condensing)            |  |  |
| Transportation and storage con   | ditions: -25 70 °C (-13 158 °F) 10 90 % RH non-condensing |  |  |
| Software class:                  | A                                                         |  |  |
| Ambient front protection:        | IP65                                                      |  |  |
|                                  |                                                           |  |  |

#### 2.2.1 More EV3 Interfaces technical information

#### Serial communication port properties (SELV)

RS-485 serial port: 1 RS-485 MODBUS RTU Master serial port

### 2.3 EVJ INTERFACE TECHNICAL SPECIFICATIONS

| The product complies with the following | owing harmonised standards: EN60730-1 and EN60730-2-9   |  |  |
|-----------------------------------------|---------------------------------------------------------|--|--|
| Device construction:                    | Incorporated device                                     |  |  |
| Device purpose:                         | Operating control device                                |  |  |
| Type of action:                         | 1                                                       |  |  |
| Pollution category:                     | 2                                                       |  |  |
| Overvoltage category:                   | I                                                       |  |  |
| Nominal pulse voltage:                  | 330 V                                                   |  |  |
| Power supply:                           | 12 Vac/dc ±10% non-isolated                             |  |  |
| Consumption:                            | Maximum 2 VA / 1 W                                      |  |  |
| Ambient operating conditions:           | 0 55 °C (32 131 °F) 10 90 % RH non-condensing           |  |  |
| Transportation and storage condi        | tions: -25 70 °C (-13 158 °F) 10 90 % RH non-condensing |  |  |
| Software class:                         | A                                                       |  |  |
| Front environmental protection:         | IP65                                                    |  |  |

#### 2.3.1 More EVJ Interface technical information

| Display properties                          |                                          |  |  |  |
|---------------------------------------------|------------------------------------------|--|--|--|
| Display:                                    | 2.8" graphic LCD, 16 colours             |  |  |  |
| Resolution:                                 | 320 x 240 pixel                          |  |  |  |
| Display range:                              | -5099 (large display decimals: -9.919.9) |  |  |  |
| Serial communication port properties (SELV) |                                          |  |  |  |
| RS-485 serial port:                         | 1 RS-485 MODBUS RTU Master serial port   |  |  |  |

# **3. MECHANICAL ASSEMBLY**

### **3.1 INVERTER INSTALLATION**

Inverter installation anticipates the use of a corner bracket (not supplied).

In particular, the safety instructions, electrical requirements and current regulations for the machine or the process in which this device is involved must be observed.

# A A DANGER

#### **RISK OF ELECTRIC SHOCK, EXPLOSION OR ELECTRIC ARC**

- Before handling the product, make sure you are wearing all the necessary personal protective equipment (PPE).
- Do not expose the equipment to liquids or chemicals.
- Before applying voltage to the inverter:
  - Make sure the running period has been completed and no parts of the system can become hazardous.
  - If the mains power supply terminals and the motor output terminals have been earthed and circuited, remove the earth and short circuits on these terminals.
  - Make sure all the equipment is properly earthed.
  - Make sure all protective elements, such as covers, hatches and grilles, are fitted and/or closed.
  - Check all wiring connections.

This device was designed to operate in non-hazardous environments, excluding applications that generate, or could potentially generate, hazardous atmospheres. Only install this device in areas and for applications which are reliably free from hazardous atmospheres.

# A DANGER

#### **RISK OF EXPLOSION**

- Only install and use this device in sites that are not at risk.
- Do not install or use this device in applications which are capable of generating hazardous atmospheres, such as applications that use flammable refrigerants.

### 0.75 kW models

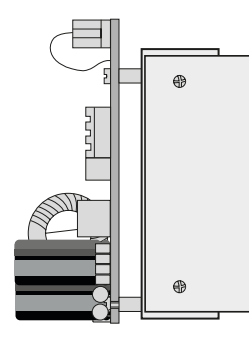

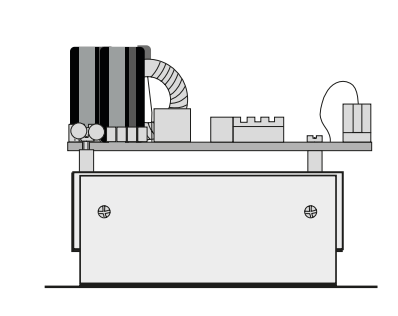

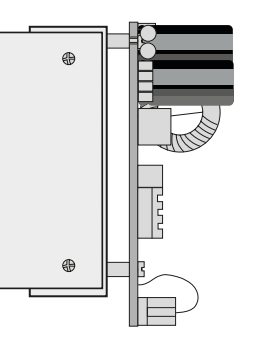

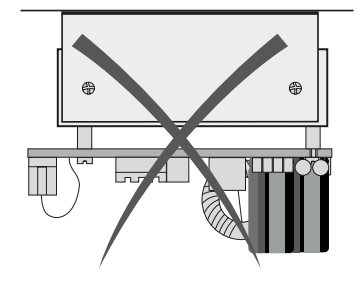

### 1.5 kW / 2.2 kW / 2.3 kW models

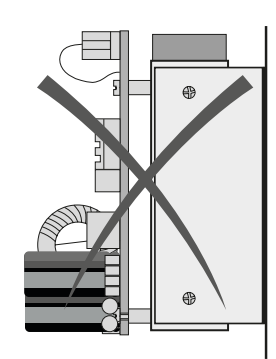

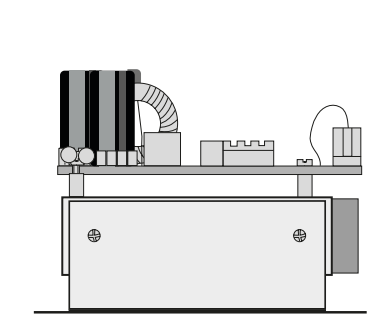

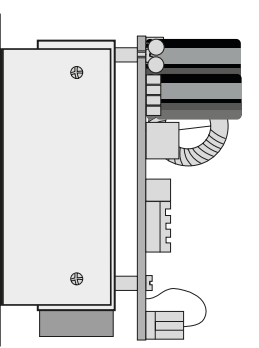

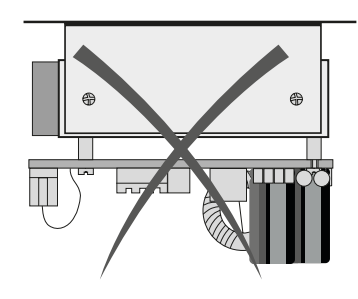

Fig. 1. Inverter installation positioning

#### 3.1.1 Inverter dimensions

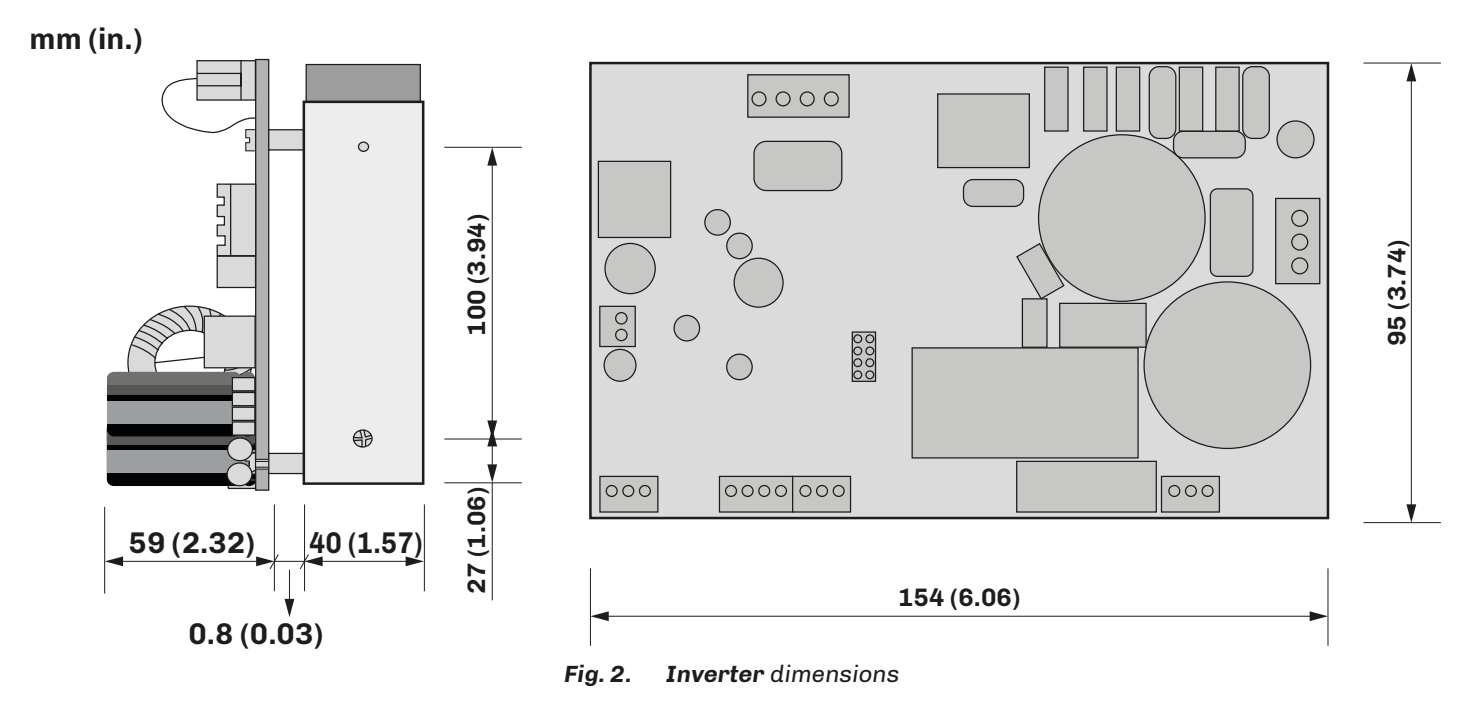

#### 3.1.2 Inverter minimum installation distance

Install the **inverter** observing the minimum distance of 40 mm (1.57 in.) on each side, so as to guarantee adequate ventilation and aeration of the system. Make sure there is a distance of at least 10 mm (0.39 in.) between the support base and the cooler.

# **WARNING**

#### **HOT SURFACES**

- Avoid all contact with hot surfaces.
- Do not leave flammable or heat-sensitive components on or near hot surfaces.
- Make sure the product has cooled sufficiently before handling it.
- Make sure sufficient heat dissipation takes place by performing a test under maximum load conditions.

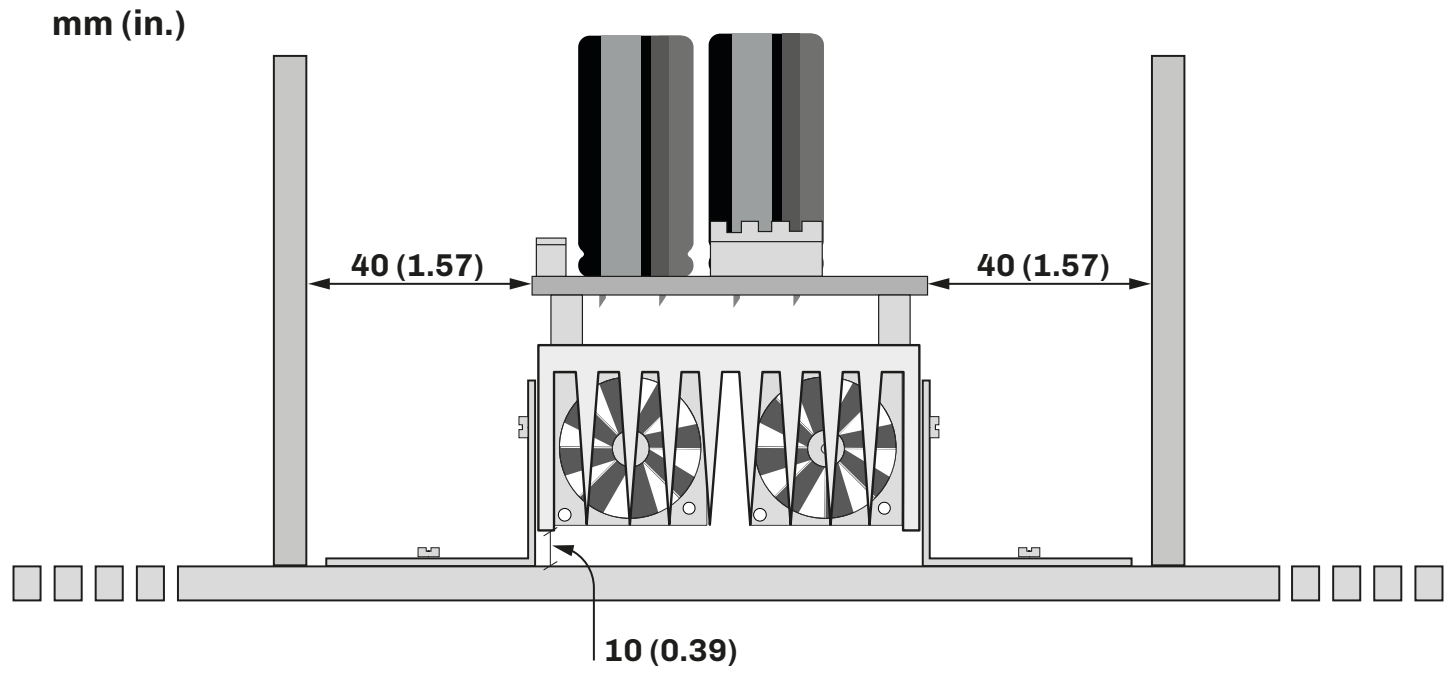

Fig. 3. Inverter minimum installation distances - front view

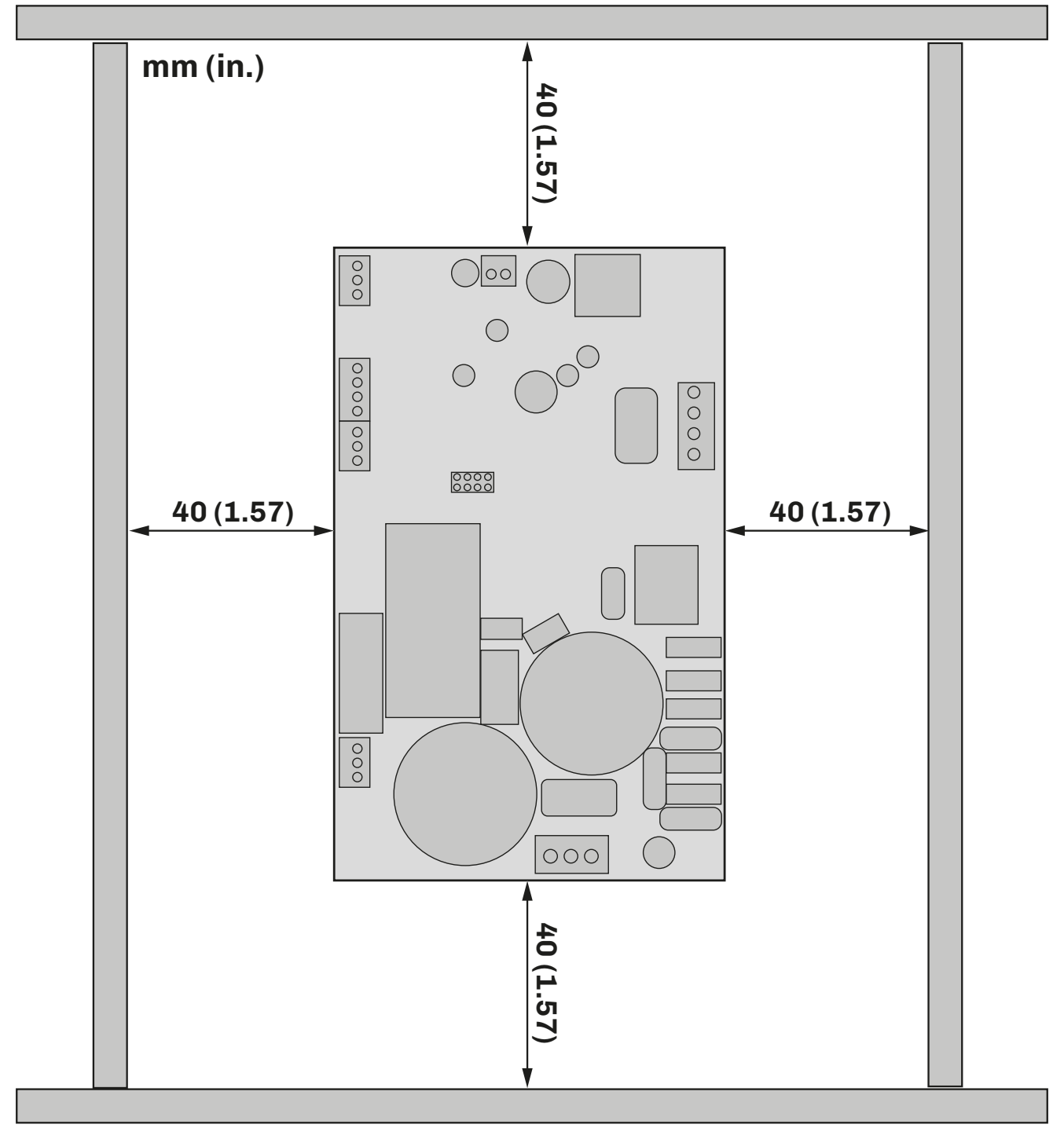

Fig. 4. Inverter minimum installation distances - view from above

### 3.2 EV3 INTERFACE INSTALLATION

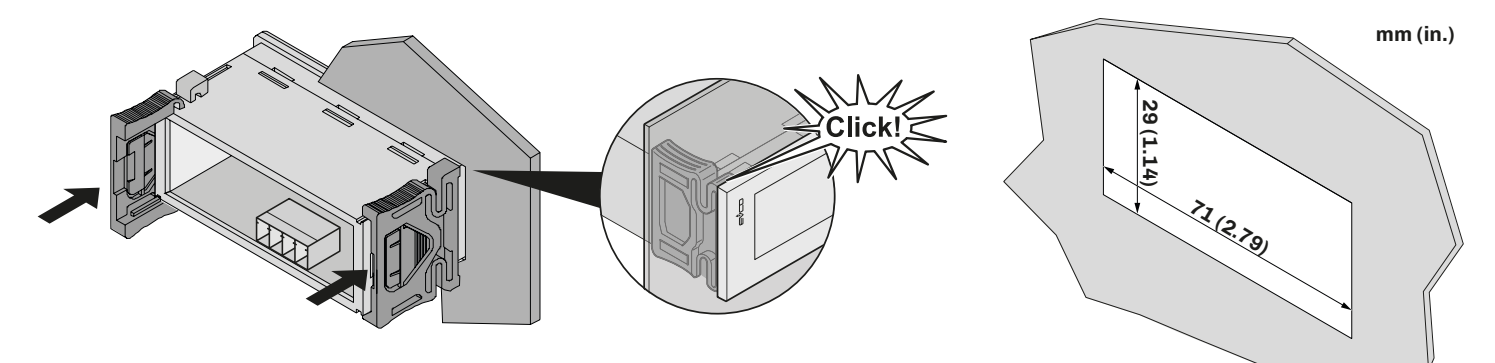

Fig. 5. Installing EV3 interfaces

#### 3.2.1 EV3 interface dimensions

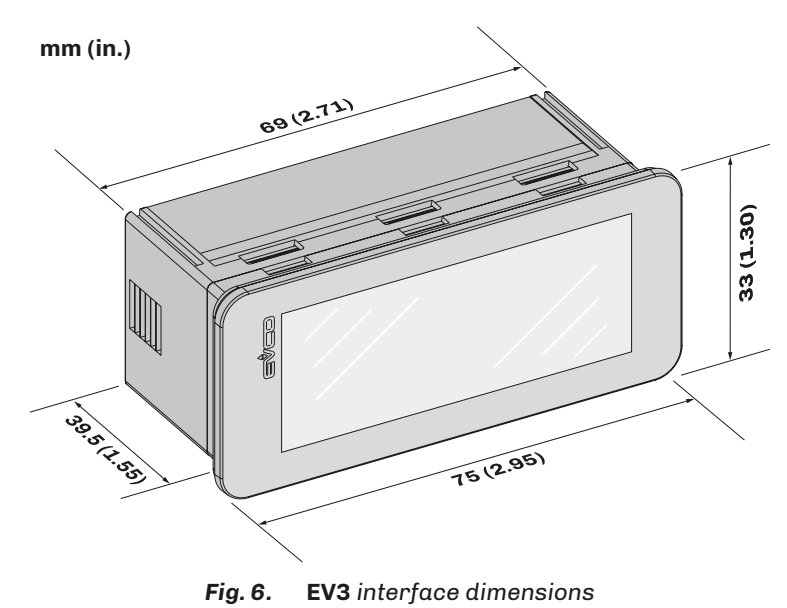

1443MIXE4.02 · EV Mix

### **3.3 EVJ INTERFACE INSTALLATION**

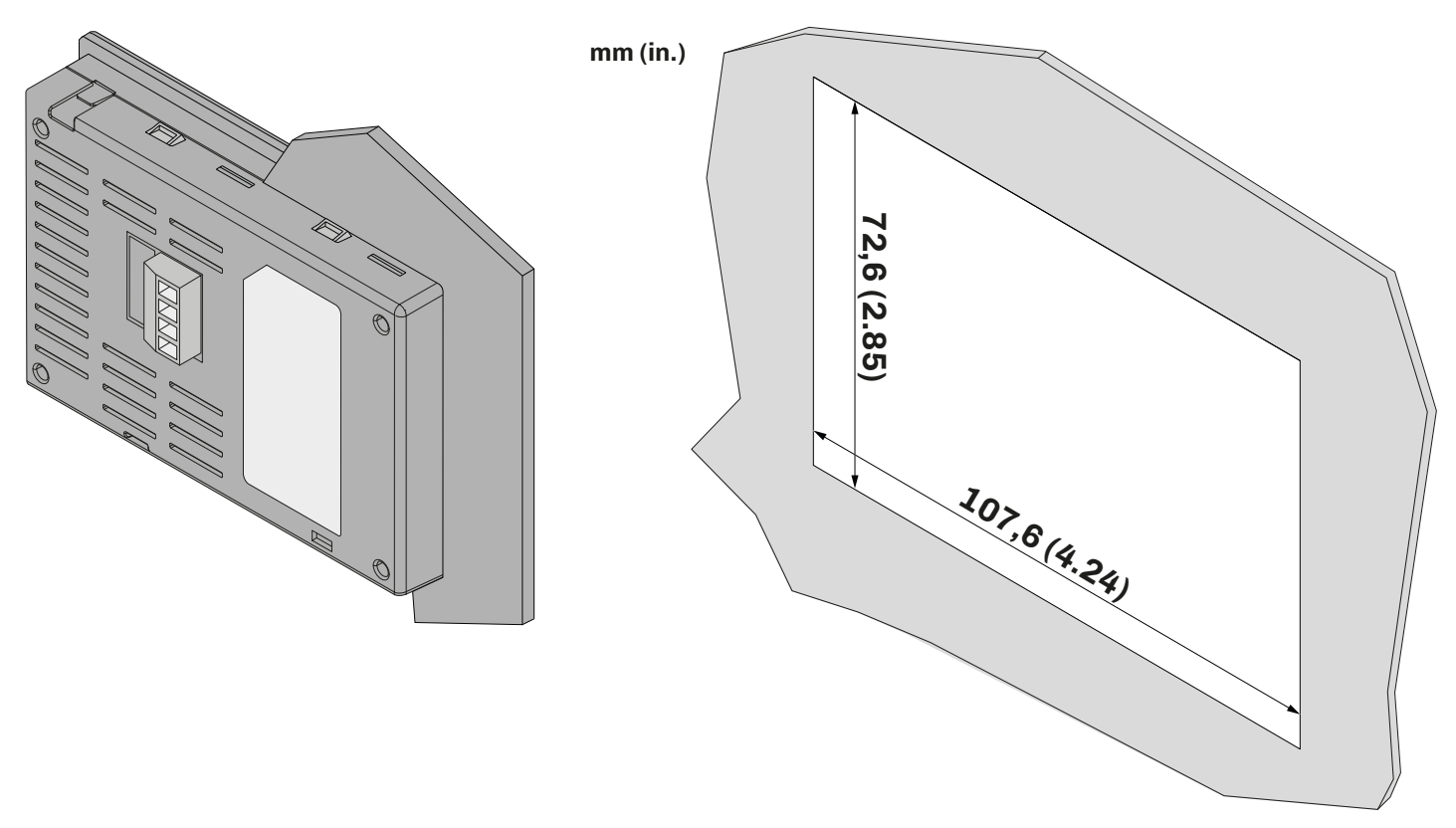

Fig. 7. Installing EVJ interfaces

#### 3.3.1 EVJ interface dimensions

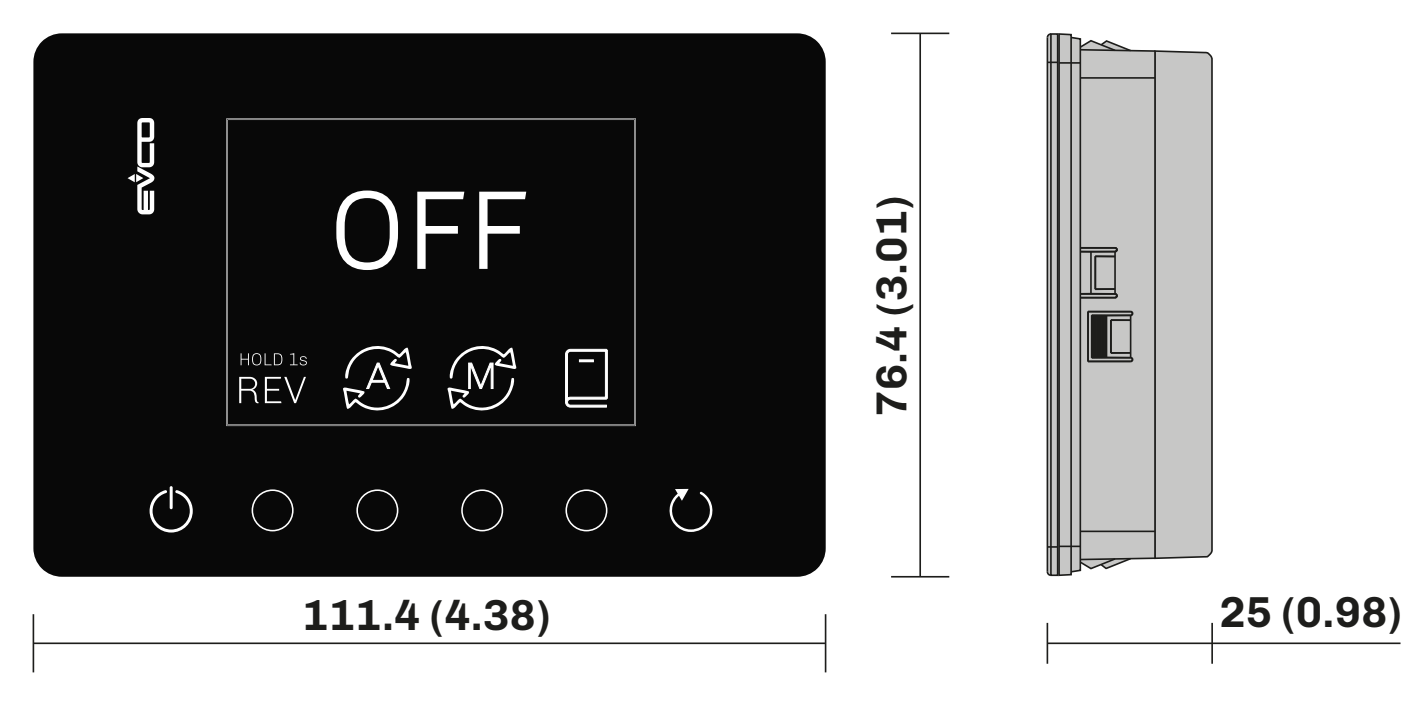

Fig. 8. EVJ interface dimensions

# **4. ELECTRICAL CONNECTIONS**

### 4.1 CONNECTION BEST PRACTICE

The following information describes the wiring guidelines and best practices which should be observed when using the inverter.

# 🛦 🛦 DANGER

#### **RISK OF ELECTRIC SHOCK, EXPLOSION OR ELECTRIC ARC**

- Only suitably trained personnel, familiar with and capable of understanding the content of the manual and all relevant documentation, are authorised to work on and with this inverter. Furthermore, the personnel must have completed courses in safety and must be able to recognise and prevent the implied dangers. Installation, adjustment and maintenance must only be carried out by qualified personnel.
- Various product components, including the printed circuits, run at hazardous voltage levels.
- Only use electrically insulated and suitably calibrated measuring devices and equipment.
- Do not touch the unshielded components or the terminals while they are live.
- The motors may generate voltage if the shaft is rotated. Before carrying out any work on the inverter, lock the motor shaft to prevent it from rotating.
- Before working on the inverter:
- Disconnect the power supply.
- Use a suitably calibrated and electrically insulated Voltmeter to make sure the power supply is disconnected.
- Wait for 5 minutes after disconnecting the power supply before installing/uninstalling accessories, hardware, cables or wires, to allow the condensers to discharge.
- Do not open, disassemble, repair or modify the product.
- Before handling the product, make sure you are wearing all the necessary personal protective equipment (PPE).
- Do not expose the equipment to liquids or chemicals.
- Before applying voltage to the inverter:
  - Make sure the running period has been completed and no parts of the system can become hazardous.
  - If the mains power supply terminals and the motor output terminals have been earthed and circuited, remove the earth and short circuits on these terminals.
  - Make sure all the equipment is properly earthed.
  - Make sure all protective elements, such as covers, hatches and grilles, are fitted and/or closed.
  - Check all wiring connections.

# A A DANGER

#### **RISK OF ELECTRIC SHOCK AND FIRE**

- Do not use the device with loads greater than those indicated in the technical data section.
- Do not exceed the temperature and humidity ranges indicated in the technical data section.

When EV Mix is on standby and the motor is not running, the latter remains live.

# \Lambda 🗛 DANGER

#### **RISK OF ELECTRIC SHOCK**

Do not handle the motor when **EV Mix** is on standby.

# **A**WARNING

#### MALFUNCTIONING OF THE EQUIPMENT

- Perform the wiring carefully, in compliance with electromagnetic compatibility requirements.
- Do not operate the product with unknown or incorrect settings or data.
- Carry out a full start-up test.
- Make sure the wiring is correct for the settings.
- Use shielded cables for all I/O signal and communication cables.
- Use shielded cables for motor wiring.
- Minimise the length of the connections as much as possible, to avoid winding the cables around electrically connected parts.
- The signal (communication and corresponding power supplies) and power cables for the device must be routed separately.
- Before applying the power supply, check all the wiring connections.

#### 4.1.1 Wiring guidelines

When wiring the controllers, observe the following standards:

- The I/O and communication wiring must be kept separate from the power supply wiring. These two types of wiring must be routed in separate ducts.
- Make sure the operating environment and conditions fall within the specified values.
- Use wires with the correct diameter, suited to the voltage and current requirements.
- Use copper conductors (compulsory).
- Use shielded twisted pair cables for analogue/digital I/O connections.
- Use shielded twisted pair cables for network and RS-485 serial connections.

Use correctly earthed shielded cables for all inputs or analogue outputs and for communication connections.

# A WARNING

#### MALFUNCTIONING OF THE EQUIPMENT

- Perform the wiring carefully, in compliance with electromagnetic compatibility requirements.
- Do not operate the product with unknown or incorrect settings or data.
- Carry out a full start-up test.
- Make sure the wiring is correct for the settings.
- Use shielded cables for all I/O and communication signals.
- Use shielded cables for motor wiring.
- Minimise the length of the connections as much as possible, to avoid winding the cables around electrically connected parts.
- The signal (digital inputs, communication and corresponding power supplies) and power cables for the device must be routed separately.
- Before applying the power supply, check all the wiring connections.

### 4.2 INVERTER WIRING DIAGRAM

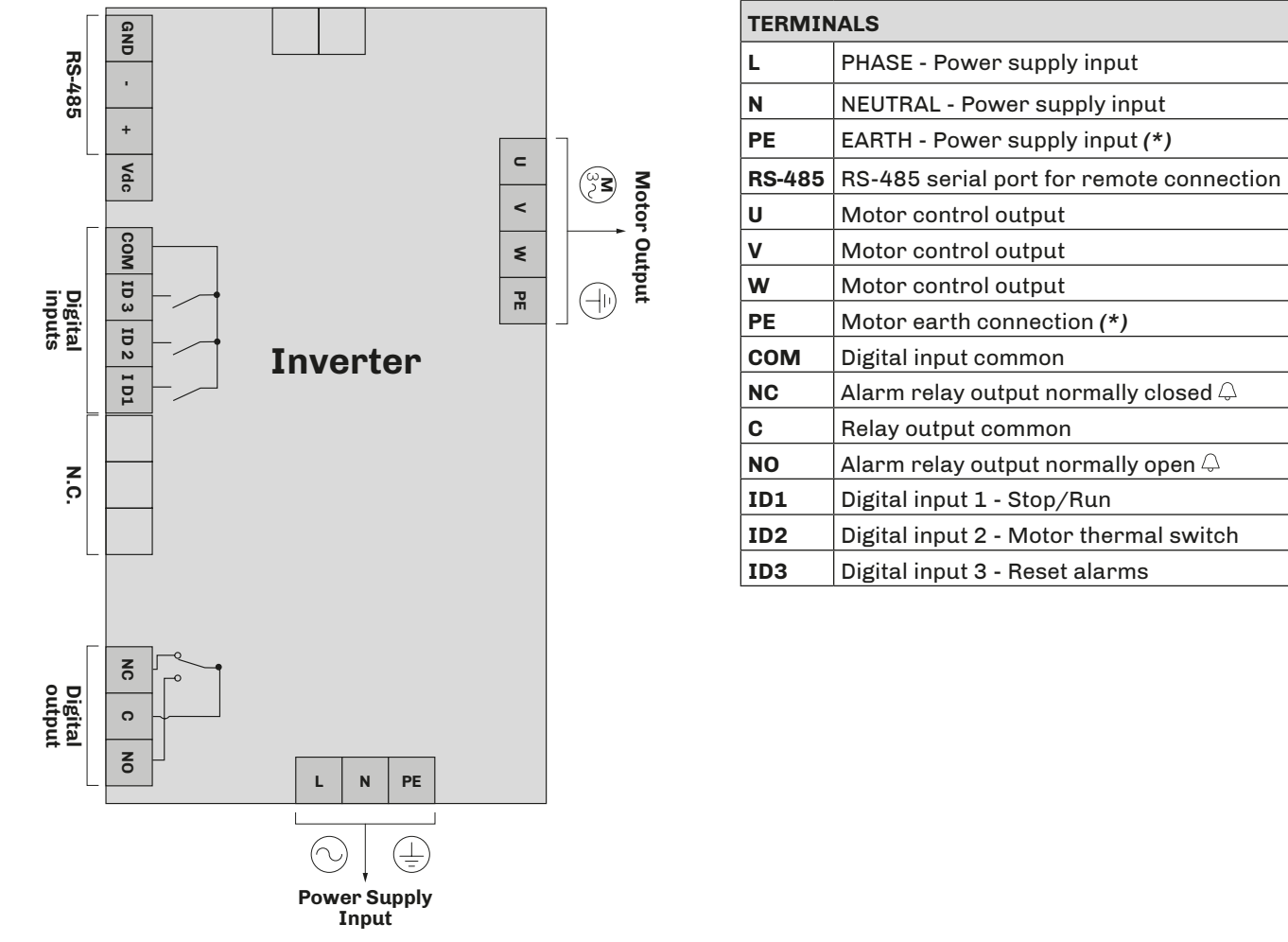

(\*) NOTE: For board and motor output earthing, see paragraph "4.2.1 EARTHING" ON PAGE 19.

#### 4.2.1 Earthing

# A A DANGER

### RISK OF ELECTRIC SHOCK, EXPLOSION OR ELECTRIC ARC

Make sure all the equipment is properly earthed.

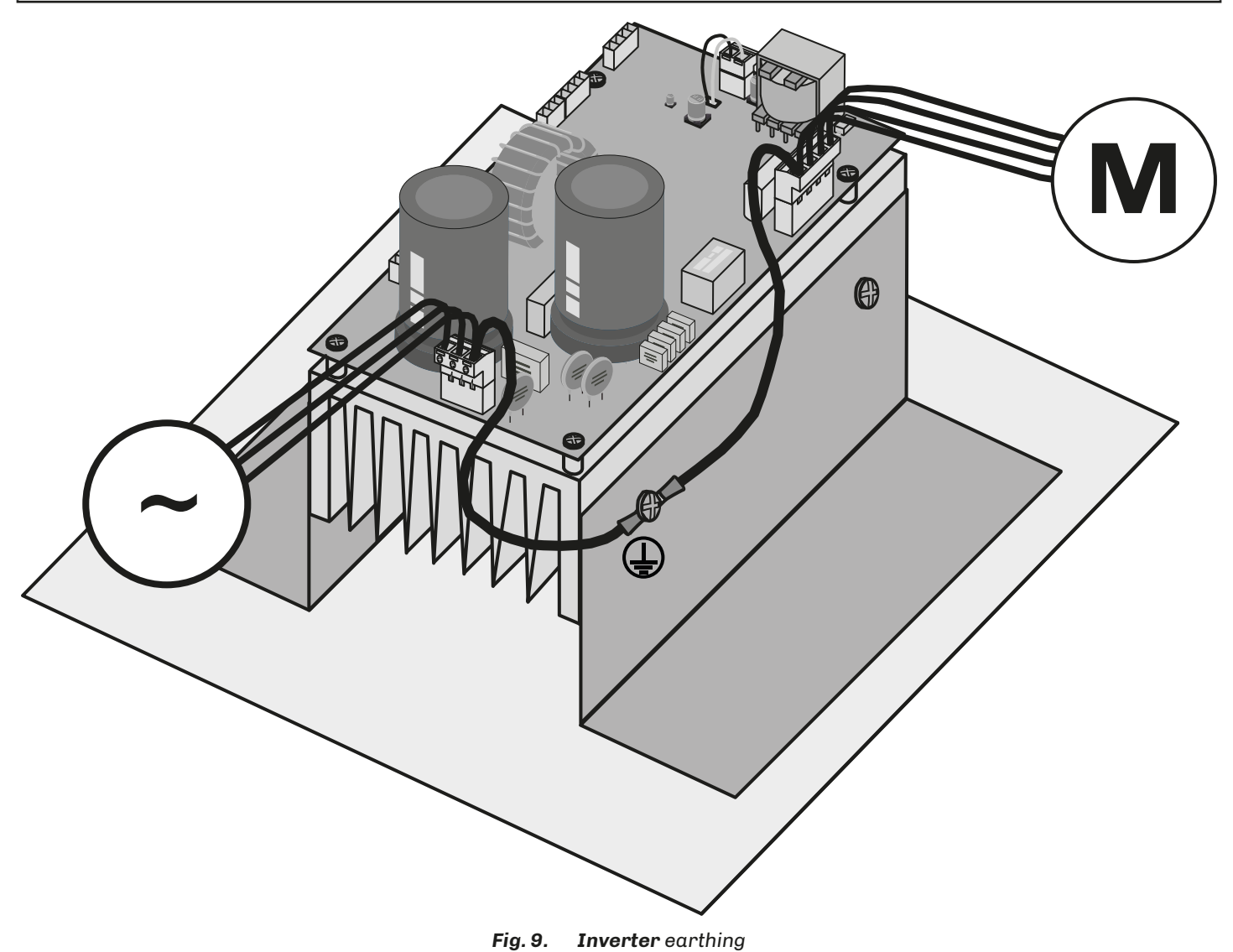

### 4.3 EV3 INTERFACE WIRING DIAGRAM

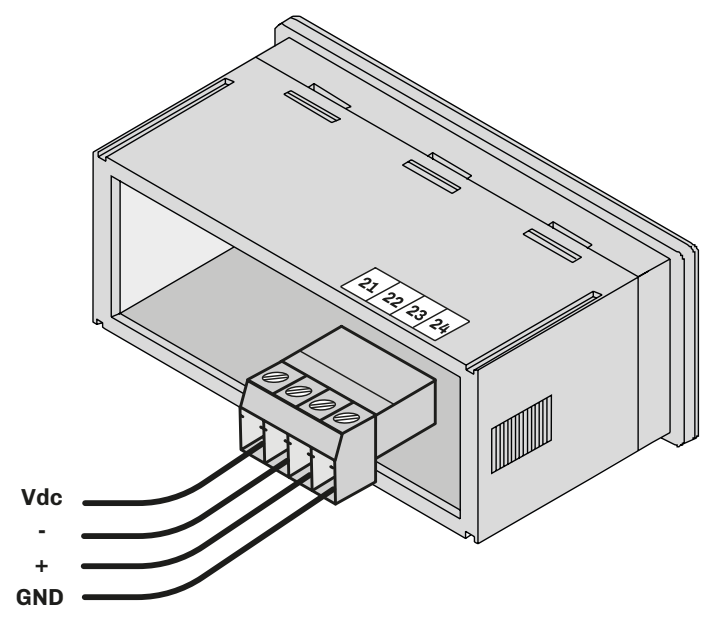

| TERMINALS |                                                 |  |  |  |
|-----------|-------------------------------------------------|--|--|--|
| 21        | 12 Vdc power supply connection from Inverter    |  |  |  |
| 22        | RS-485- serial port connection with Inverter    |  |  |  |
| 23        | RS-485+ serial port connection with Inverter    |  |  |  |
| 24        | RS-485 GND serial port connection with Inverter |  |  |  |

### 4.4 EVJ INTERFACE WIRING DIAGRAM

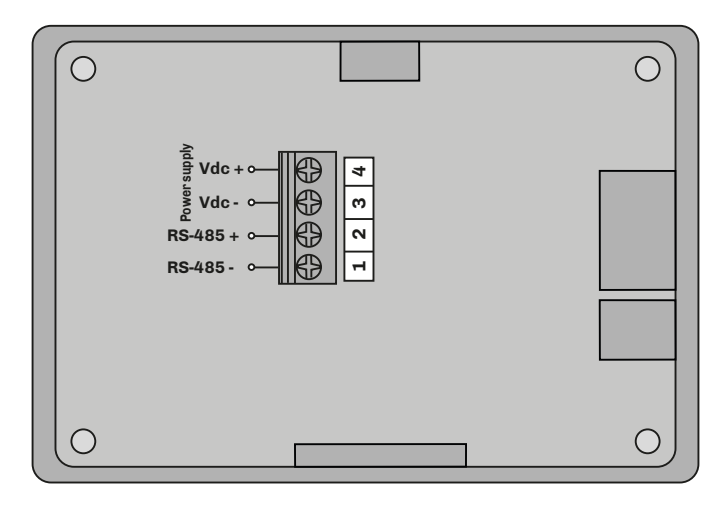

| TERMINALS |                                 |  |  |
|-----------|---------------------------------|--|--|
| 1-2       | RS-485 connection with Inverter |  |  |
| 3-4       | Power supply input              |  |  |

### 4.5 INVERTER / EV3 INTERFACE CONNECTION

The wiring diagram below illustrates how to connect the inverter to one of the **EV3** interfaces:

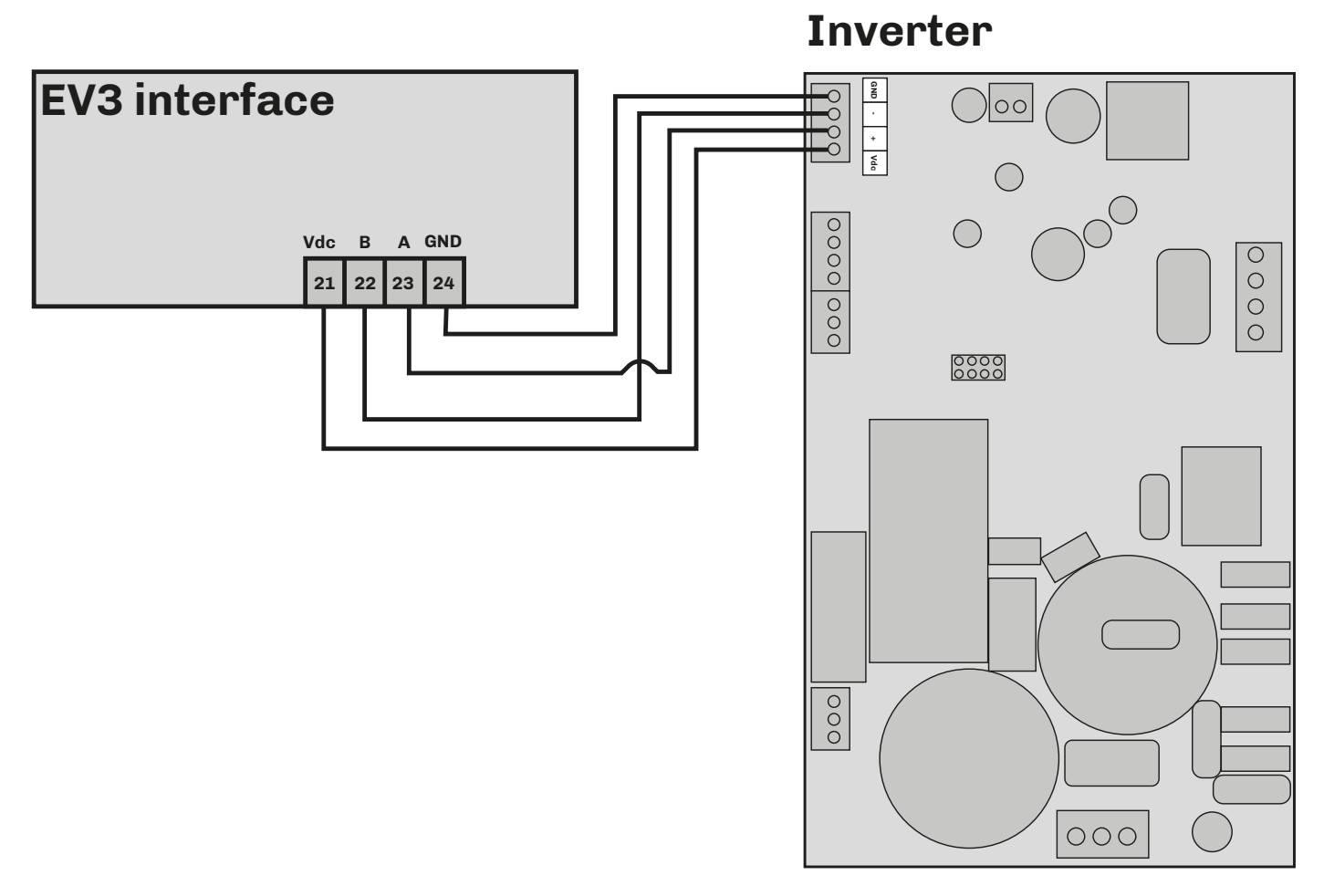

Fig. 10. Connection between Inverter and EV3 Interface

# 4.6 INVERTER / EVJ INTERFACE CONNECTION

The wiring diagram below illustrates how to connect the inverter to one of the **EVJ** interfaces:

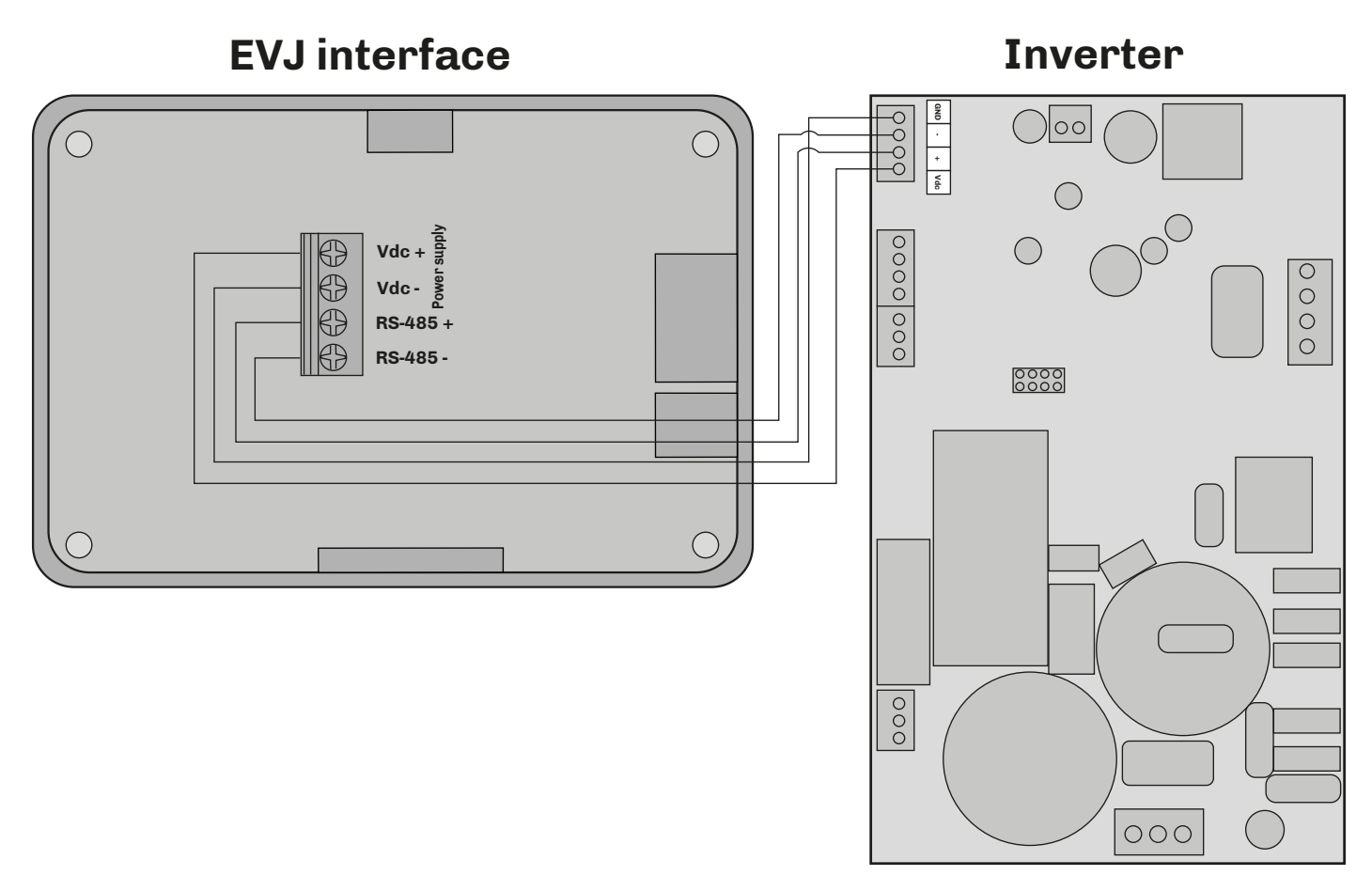

Fig. 11. Connection between Inverter and EVJ Interface

# **5. EV3 USER INTERFACE**

### 5.1 ICONS

The Basic and Plus interfaces have different displays:

- Basic Interface: 1-line display;
- Plus Interface: 2-line display.

#### Lamp Test:

When it is first switched on, the display will flash for 8 seconds to make sure the icons are shown correctly. Once the Lamp Test is complete, the device will revert to the status it was in before it was switched off.

The icons used by each model are described below.

### 5.1.1 Basic Interface

The icons used by the **Basic** interface are described below:

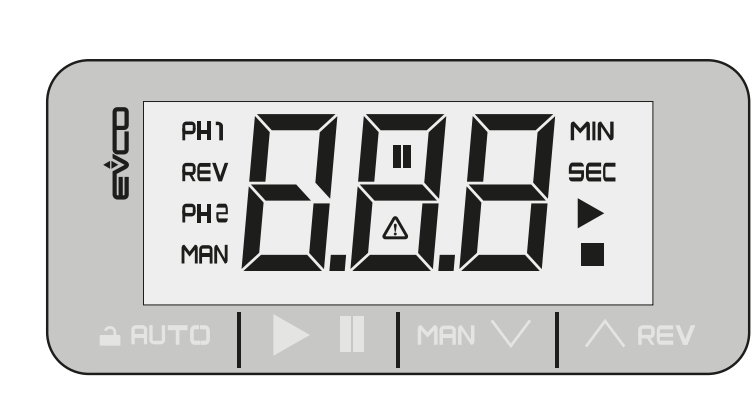

| Icon description |                                |                                              |  |  |
|------------------|--------------------------------|----------------------------------------------|--|--|
| PH1              | Lit steadily:                  | Configuration or Stage 1 of the cycle active |  |  |
| ьна              | Lit steadily:                  | Configuration or Stage 2 of the cycle active |  |  |
| REV              | Flashing:                      | Reverse motor operation                      |  |  |
| MAN              | Lit steadily:                  | Manual rotation cycle mode enabled           |  |  |
| MIN              | Lit steadily:                  | Time value displayed in minutes              |  |  |
| SEC              | Lit steadily:                  | Time value displayed in seconds              |  |  |
|                  | Lit steadily:                  | Rotation cycle active                        |  |  |
|                  | Flashing:                      | Rotation cycle paused                        |  |  |
|                  | Off: Rotation cycle not active |                                              |  |  |
|                  | Lit steadily:                  | Motor not in motion                          |  |  |
|                  | Flashing:                      | Alarm active (alarm code displayed)          |  |  |

#### 5.1.2 Plus Interface

The icons used by the **Plus** interface are described below:

|                                                       |                                       |                                                                             | Icon          | Icon description                                         |                                                          |
|-------------------------------------------------------|---------------------------------------|-----------------------------------------------------------------------------|---------------|----------------------------------------------------------|----------------------------------------------------------|
| Ę                                                     | PH1 PH2 PH3                           |                                                                             | РН 1          | Lit steadily:                                            | - Stage 1 configuration<br>- Stage 1 of the cycle active |
|                                                       |                                       | рна                                                                         | Lit steadily: | - Stage 2 configuration<br>- Stage 2 of the cycle active |                                                          |
|                                                       |                                       |                                                                             | РНЭ           | Lit steadily:                                            | - Stage 3 configuration<br>- Stage 3 of the cycle active |
|                                                       |                                       |                                                                             | РН4           | Lit steadily:                                            | - Stage 4 configuration<br>- Stage 4 of the cycle active |
| Icon description                                      |                                       | PHS                                                                         | Lit steadily: | - Stage 5 configuration<br>- Stage 5 of the cycle active |                                                          |
| •••                                                   | Lit in sequence:<br>Flashing:<br>Off: | Rotation cycle active<br>Rotation cycle paused<br>Rotation cycle not active | PH6           | Lit steadily:                                            | - Stage 6 configuration<br>- Stage 6 of the cycle active |
|                                                       | Lit steadily:                         | Motor not in motion                                                         | <b>A</b>      |                                                          |                                                          |
| REV                                                   | Flashing:                             | Reverse motor operation                                                     | R             |                                                          |                                                          |
| Flashing:     Alarm active (alarm code     displayed) |                                       | *                                                                           | Not used      |                                                          |                                                          |
| AUTO                                                  | Lit steadily:                         | Automatic mode active                                                       | Ρ             |                                                          |                                                          |
|                                                       | Lit steadily:                         | Time value displayed                                                        |               |                                                          |                                                          |
|                                                       | Flashing:                             | Rotation cycle paused                                                       | e             |                                                          |                                                          |

### 5.2 TOUCH KEYS

The touch key functions are described below.

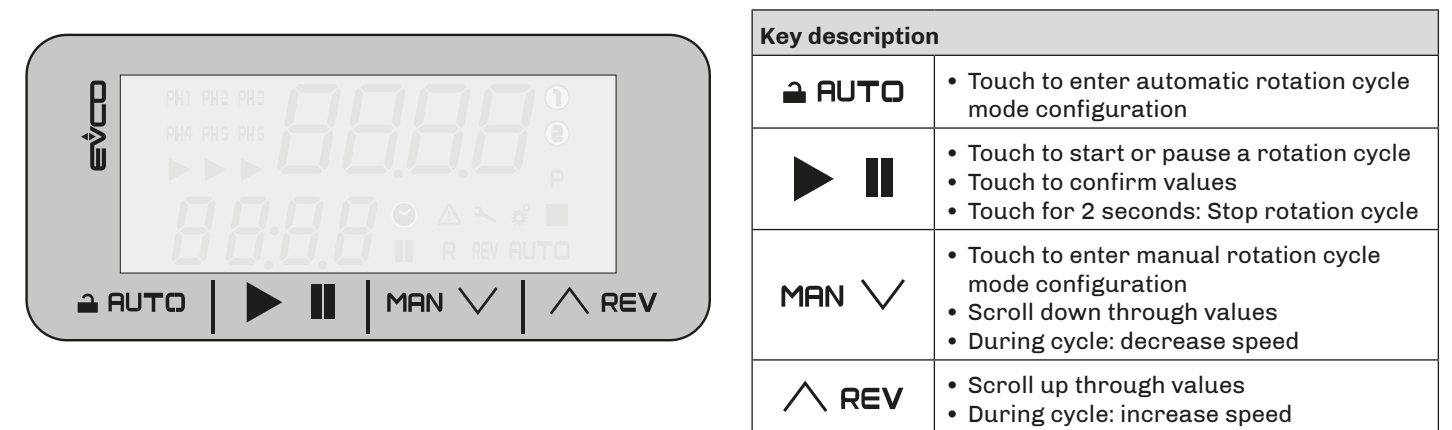

**NOTE**: The keys and their functions are identical in Basic and Plus interfaces.

#### **5.3 FUNCTIONS MENU**

The following section explains which menus are available in the **EV3** user interface and how to navigate them.

#### 5.3.1 Select/start manual cycle

#### **Basic Interface**

The sequence of actions to complete in order to start the food mixer rotation cycle manually and change its speed is described below:

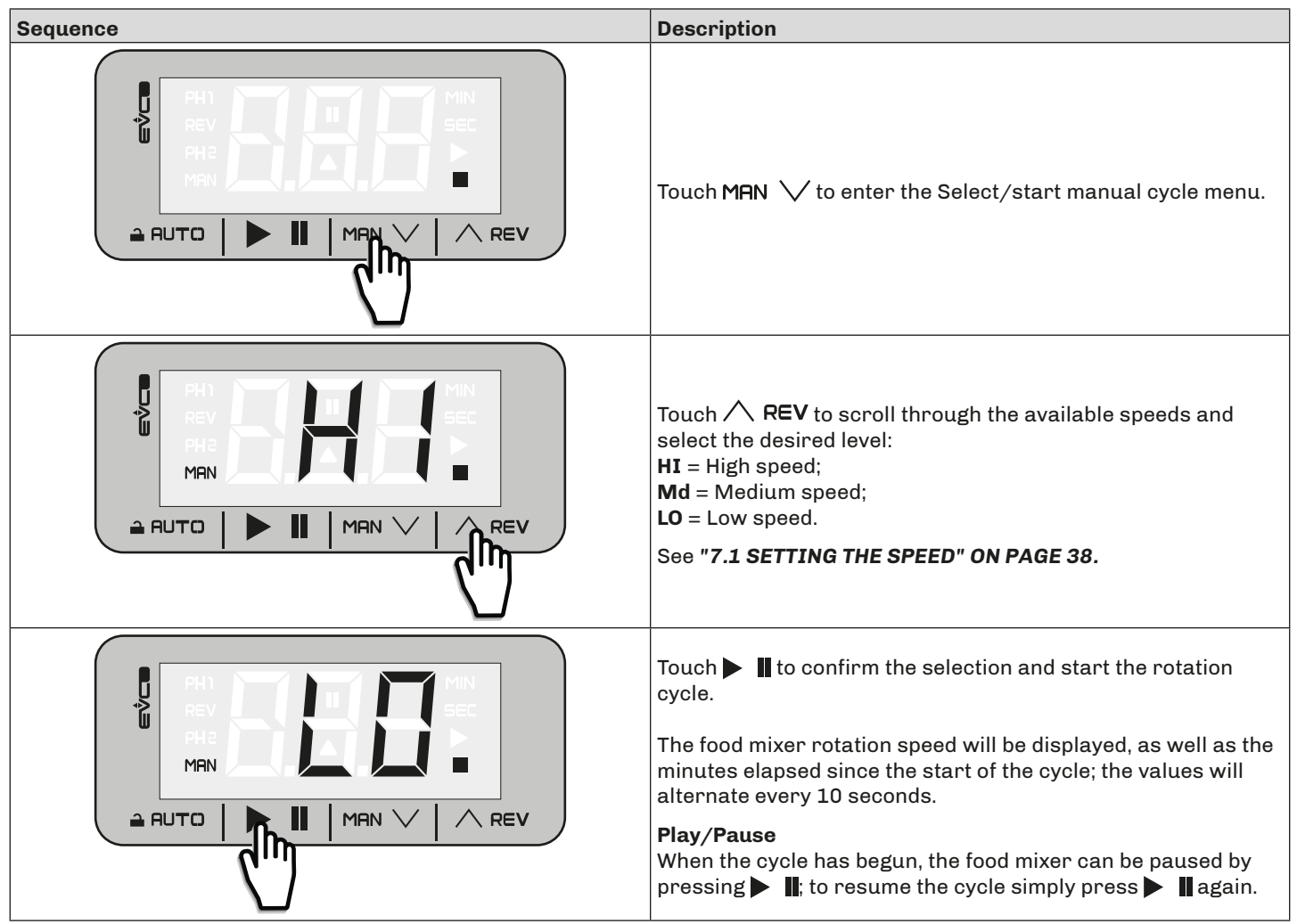

#### **Plus Interface**

The sequence of actions to complete in order to start the food mixer rotation cycle manually and change its speed is described below:

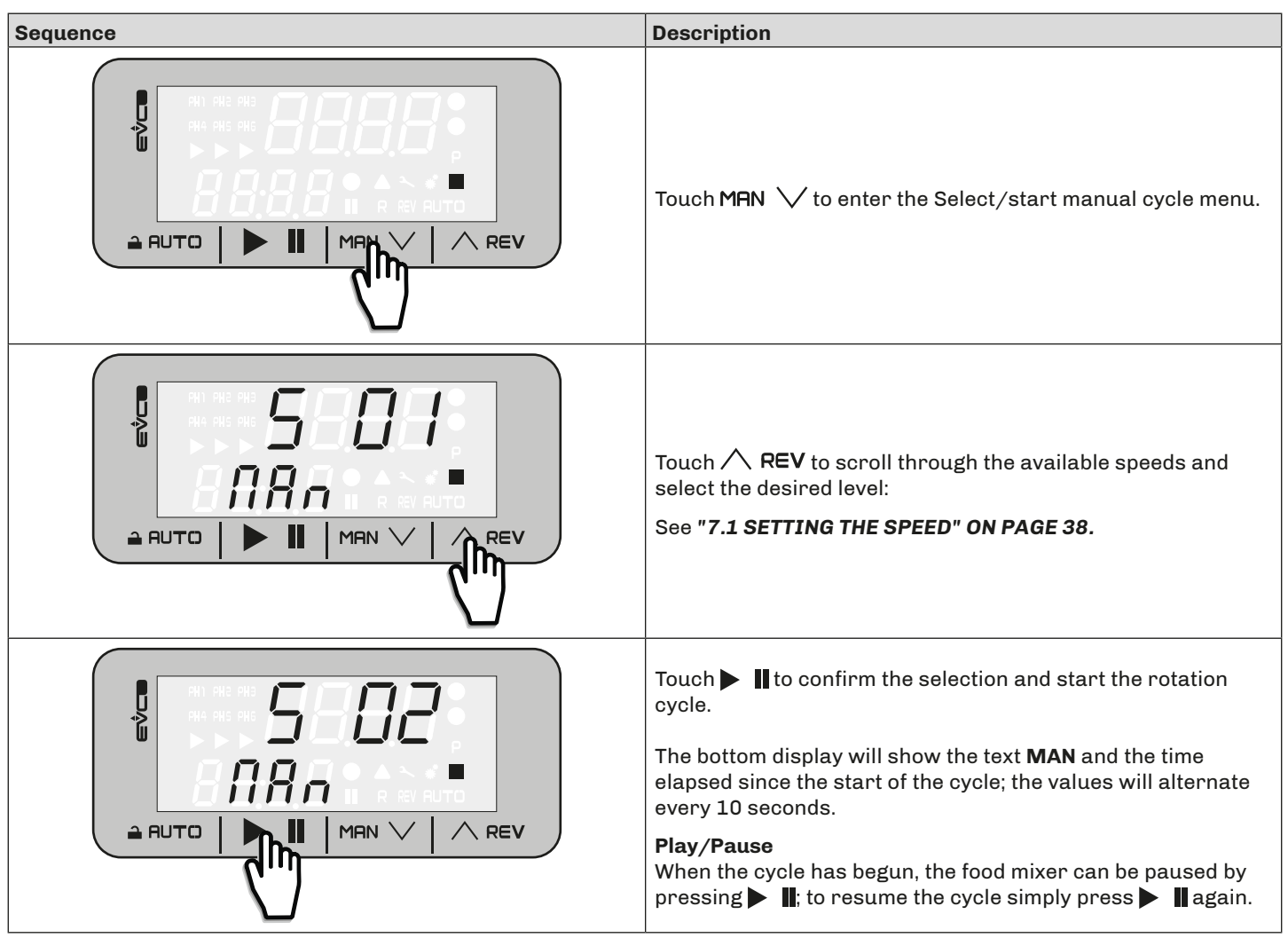

#### 5.3.2 Automatic select/start cycle with several stages

#### **Basic Interface**

The sequence of actions to complete in order to start the food mixer automatic rotation cycle with 1-2 stages manually is described below:

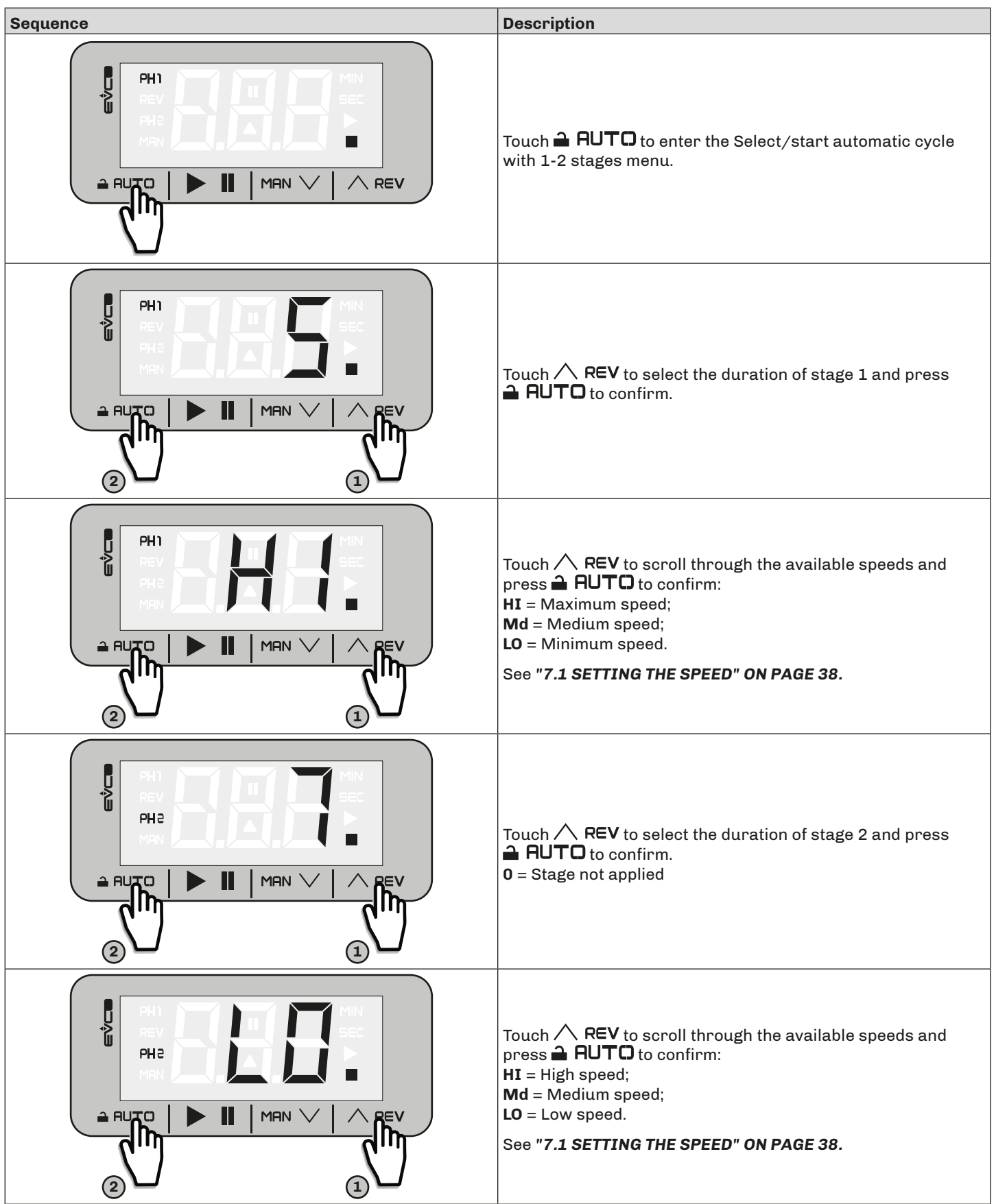

| Sequence | Description                                                                                                    |
|----------|----------------------------------------------------------------------------------------------------|
|          | Touch <b>I</b> to confirm the selection and start the food mixer cycle.                                                        |
|          | <b>NOTE: EV Mix</b> always suggests the last configuration set to make starting the rotation cycle quicker and easier.         |
|          | The food mixer rotation speed is displayed, along with the cycle minutes; the values will alternate every 10 seconds. The last |
|          | 3 minutes are displayed in seconds.                                                                                            |
|          | When the cycle is complete, the text <b>END</b> appears, while the buzzer sounds for 10 seconds.                               |
|          | Play/Pause                                                                                                    |
|          | When the cycle has begun, the food mixer can be paused by pressing <b>t</b> ; to resume the cycle simply press <b>t</b> again. |

#### **Plus Interface**

The sequence of actions to complete in order to start the food mixer automatic rotation cycle with 1 to 10 stages manually is described below:

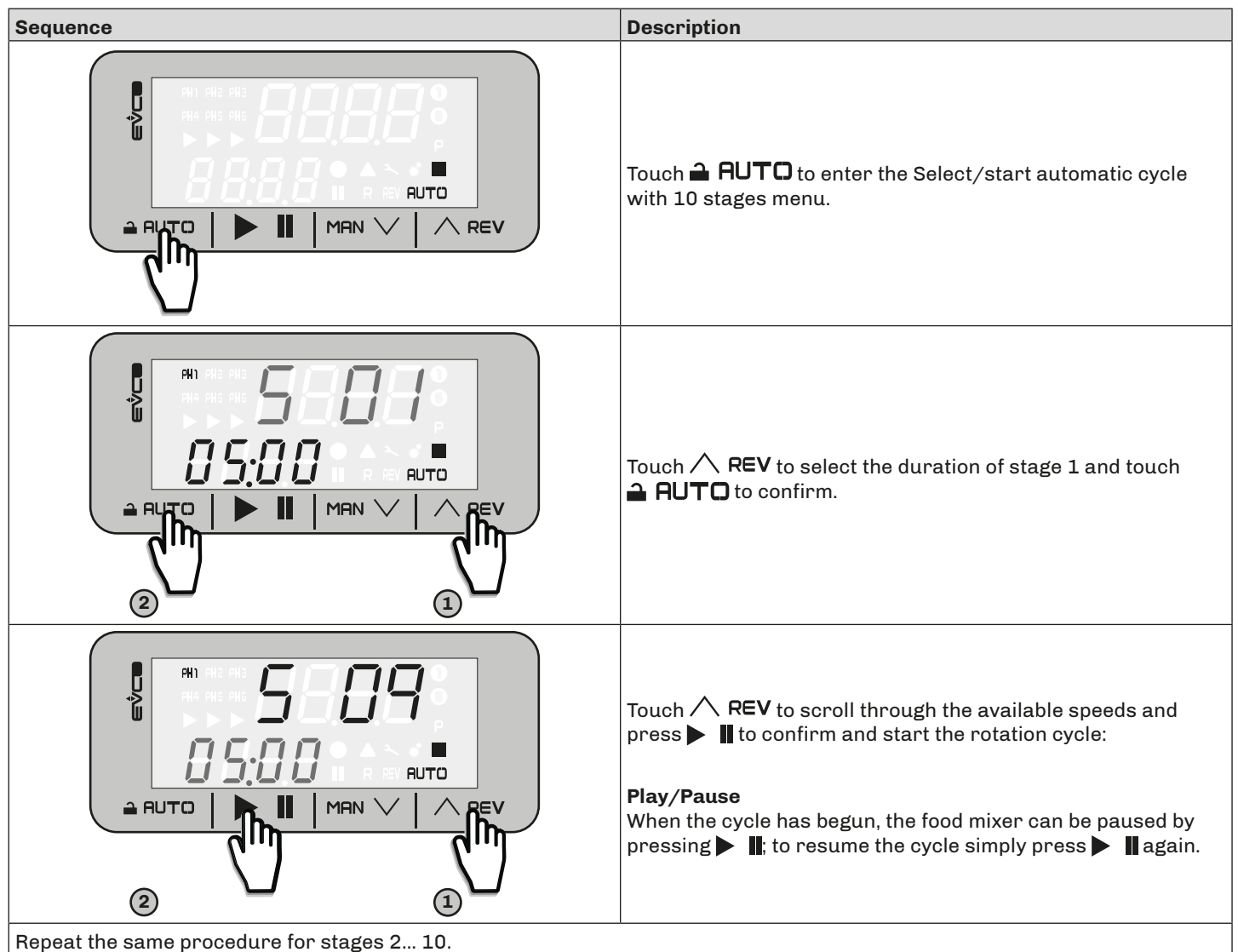

**NOTE**: For phases 1 to 6, the corresponding icon indicating the active phase (**PH1...PH6**) will come on; for phases 7...10 the first line of the display will show the number of the active phase (**PH7...PH10**) and the implemented speed level alternately.

#### 5.3.3 Reverse function

#### **Basic Interface**

| Sequence | Description                                                                                                    |
|----------|----------------------------------------------------------------------------------------------------|
|          | With the device on standby:<br>Touch <b>REV</b> for 2 seconds to start a short manual reverse<br>rotation cycle (10 seconds of rotation). |
|          | The device will show the 10-second cycle countdown (timer).<br>When finished, the display will return to standby.                         |

#### **Plus Interface**

| Sequence | Description                                                                                                    |
|----------|----------------------------------------------------------------------------------------------------|
|          | With the device on standby:<br>Touch へ REV for 2 seconds to start a short manual reverse<br>rotation cycle (10 seconds of rotation). |
|          | The device will show the 10-second cycle countdown (timer).<br>When finished, the display will return to standby.                    |

#### 5.3.4 Edit Parameters

The sequence of actions to carry out in order to access the parameters is as follows:

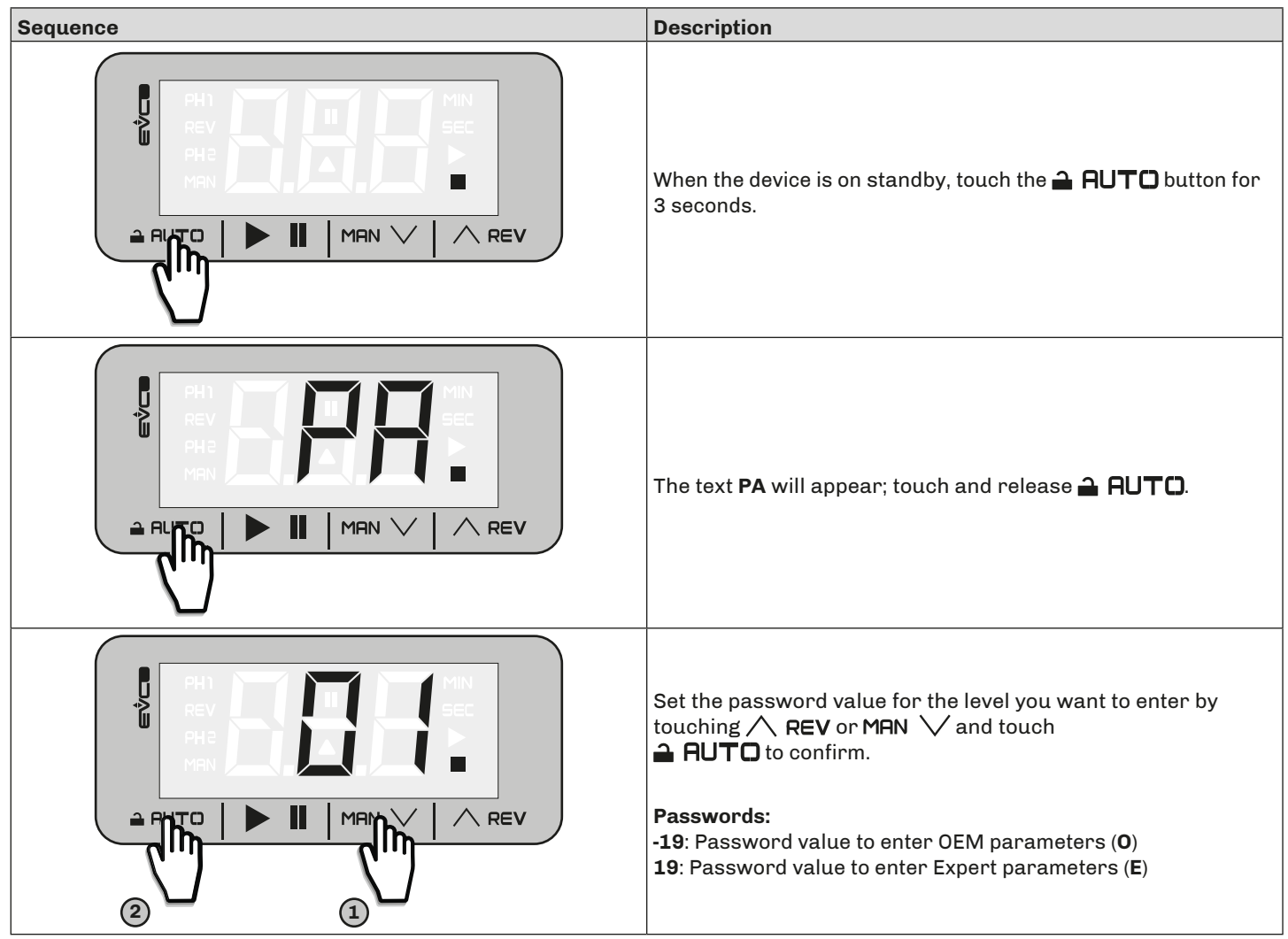

**NOTE**: the procedure is the same for both interfaces.

# **6. EVJ USER INTERFACE**

### 6.1 ICONS

When it is first switched on, the display will flash for 8 seconds to make sure the icons are shown correctly. Once the Lamp Test is complete, the device will revert to the status it was in before it was switched off.

#### 6.1.1 EVJ Plus Interface

The icons used by the **EVJ Plus** interface are described below:

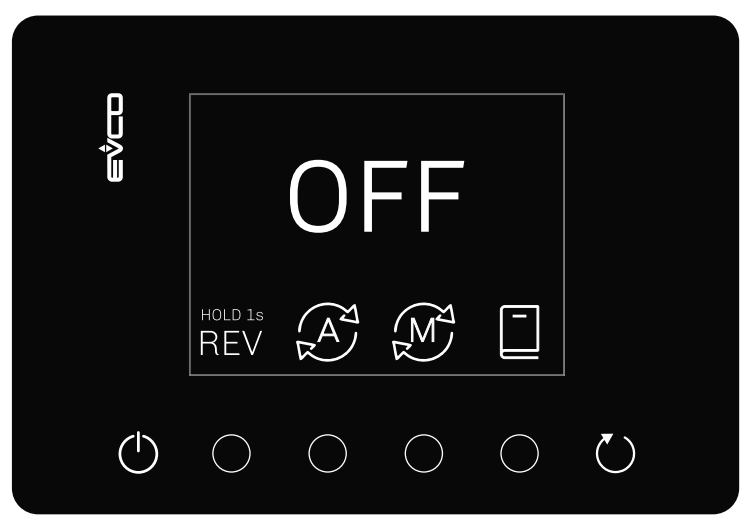

FIG. 12. EVJ user interface

| Icon de                           | scription           |                                                                                |
|-----------------------------------|---------------------|--------------------------------------------------------------------------------|
| PH••                              | Lit steadily:       | <ul> <li>Phase X configuration</li> <li>Phase X of the cycle active</li> </ul> |
| P••                               | Lit steadily:       | Program <b>X</b> selected                                                      |
|                                   | Lit steadily white: | Manual cycle not started and motor stopped                                     |
| $  (M^2)$                         | Lit rotating green: | Manual cycle in progress and motor running                                     |
|                                   | Blinking green:     | Manual cycle paused and motor stopped                                          |
|                                   | Lit steadily white: | Automatic cycle not started and motor stopped                                  |
| $  \left( \mathbf{A}^{2} \right)$ | Lit rotating green: | Automatic cycle in progress and motor running                                  |
|                                   | Blinking green:     | Automatic cycle paused and motor stopped                                       |
|                                   | Lit steadily:       | Alarm in progress                                                              |

### 6.2 **KEYS**

| Key descript                | ion                                                                                                    |    |                                             |
|-----------------------------|----------------------------------------------------------------------------------------------------|----|---------------------------------------------|
| $\bigcirc$                  | <ul> <li>Tap to exit cycle configuration</li> <li>Tap to stop the Reverse cycle</li> <li>Touch for 2 seconds to enter the menu</li> </ul> |    | Tap to save the program in progress         |
| HOLD 10<br>REV              | Touch for 2 seconds to start the Reverse cycle                                                                                            | Õ  | Tap to edit the phase time                  |
|                             | Tap to enter manual rotation cycle mode configuration                                                                                     | +• | Tap to increase/decrease the phases         |
| A                           | Tap to enter automatic rotation cycle mode configuration                                                                                  | +  | Tap to increase speed/time                  |
| Ŭ                           | <ul><li> Tap to start a rotation cycle;</li><li> Touch for 2 seconds: Stops rotation cycle;</li></ul>                                     | _  | Tap to decrease speed/time                  |
|                             | Tap to enter the saved programs menu                                                                                                    |    | Tap to pause the rotation cycle in progress |
| $\lor$ $\land$ $\checkmark$ | Navigation buttons                                                                                                    |    |                                             |

### **6.3 FUNCTIONS MENU**

The following section explains which menus are available in the **EVJ** user interface and how to navigate them.

#### 6.3.1 Select/start manual cycle

The sequence of actions to complete in order to start the food mixer rotation cycle manually and change its speed is described below:

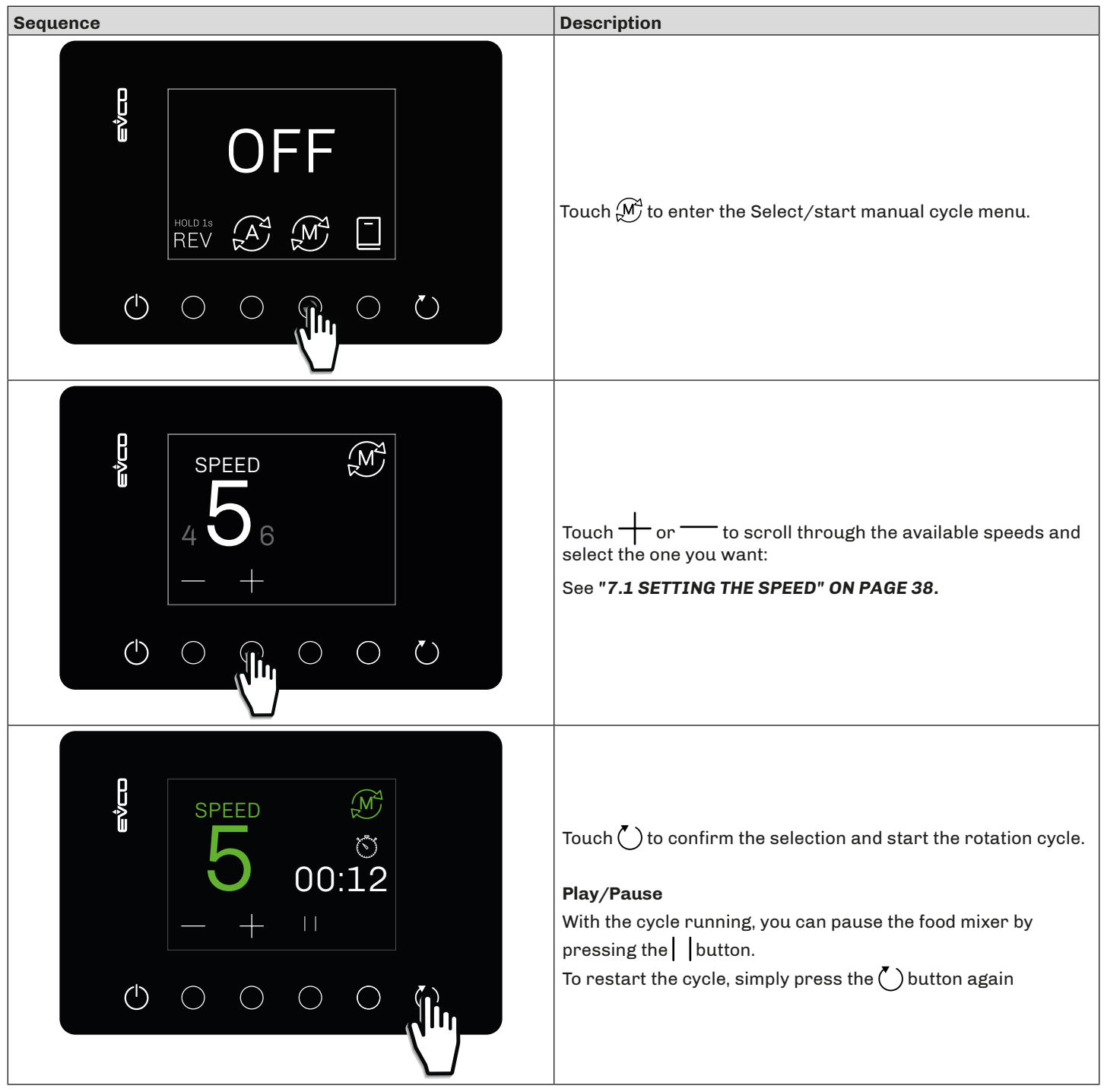

#### 6.3.2 Automatic select/start cycle with several stages

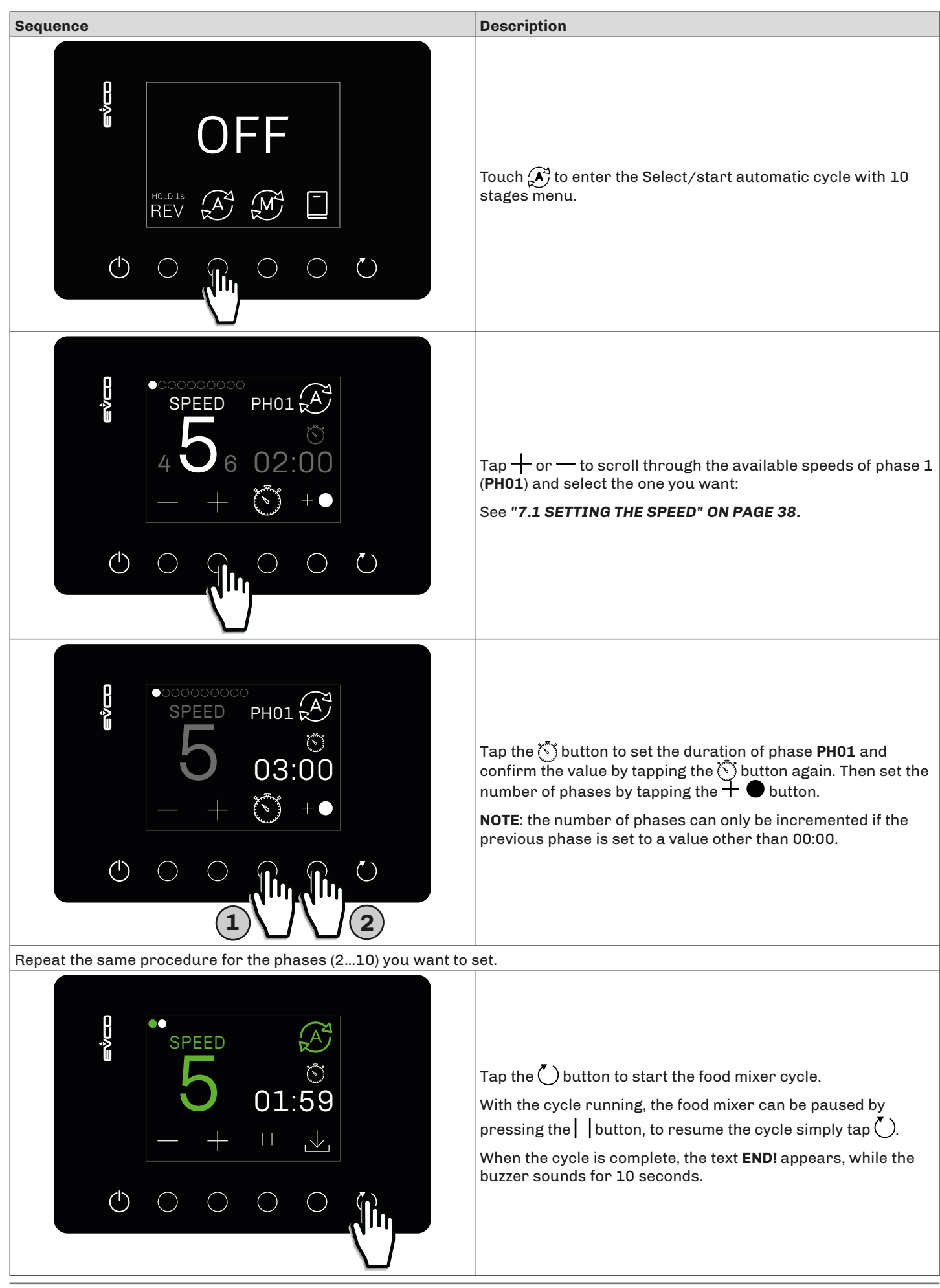

#### 6.3.3 Reverse function

| Sequence               | Description                                                                                                    |
|------------------------|----------------------------------------------------------------------------------------------------|
|                        | With the device on standby:<br>Touch <b>REV</b> for 2 seconds to start a short manual reverse<br>rotation cycle (10 seconds of rotation). |
| <b>REVERSE</b> ○ ○ ○ ○ | The device will show the 10-second cycle countdown (timer).<br>When finished, the display will return to standby.                         |

#### 6.3.4 Edit Parameters

The sequence of actions to carry out in order to access the parameters is as follows:

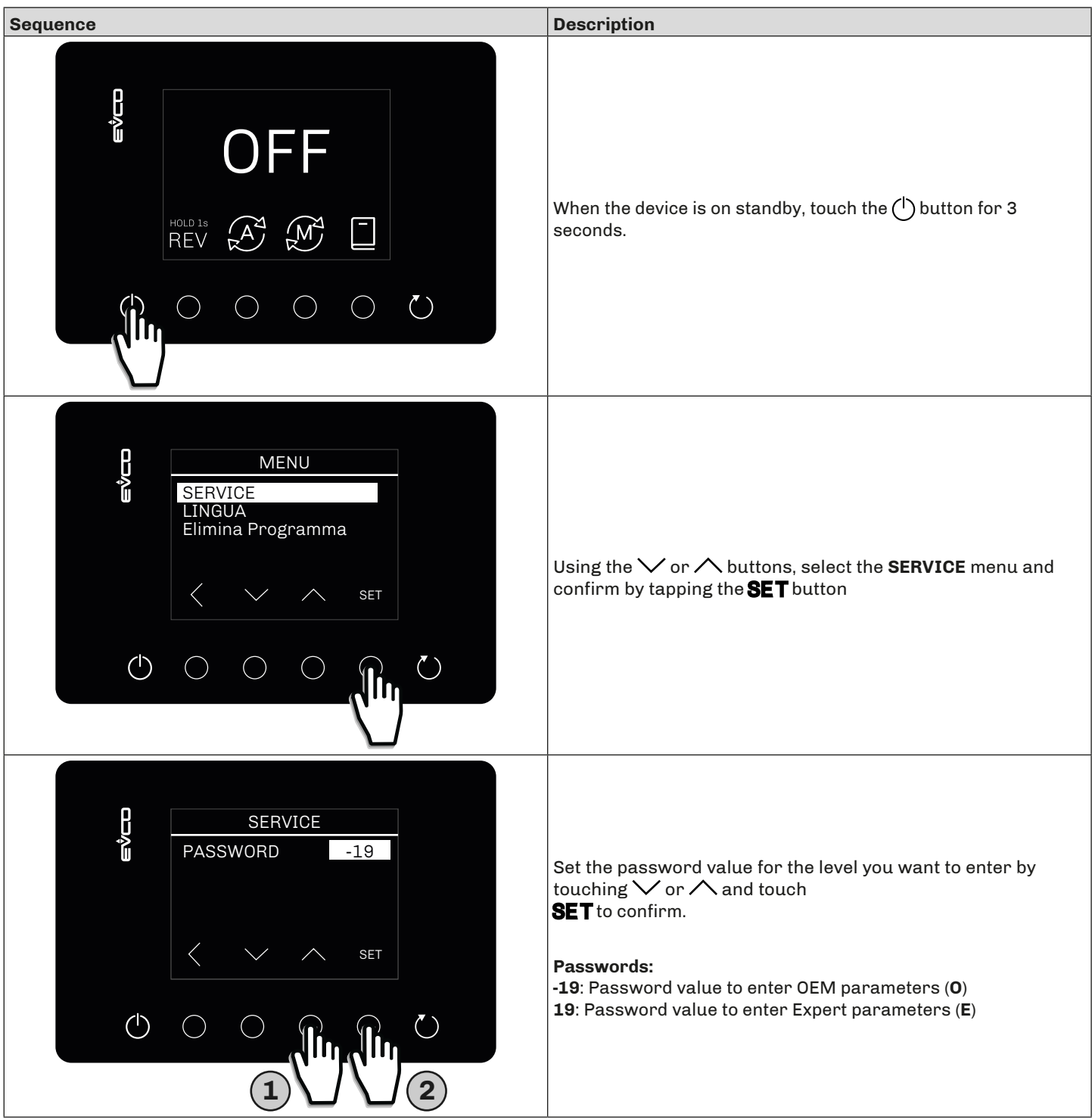

#### 6.3.5 Selecting and running a single program

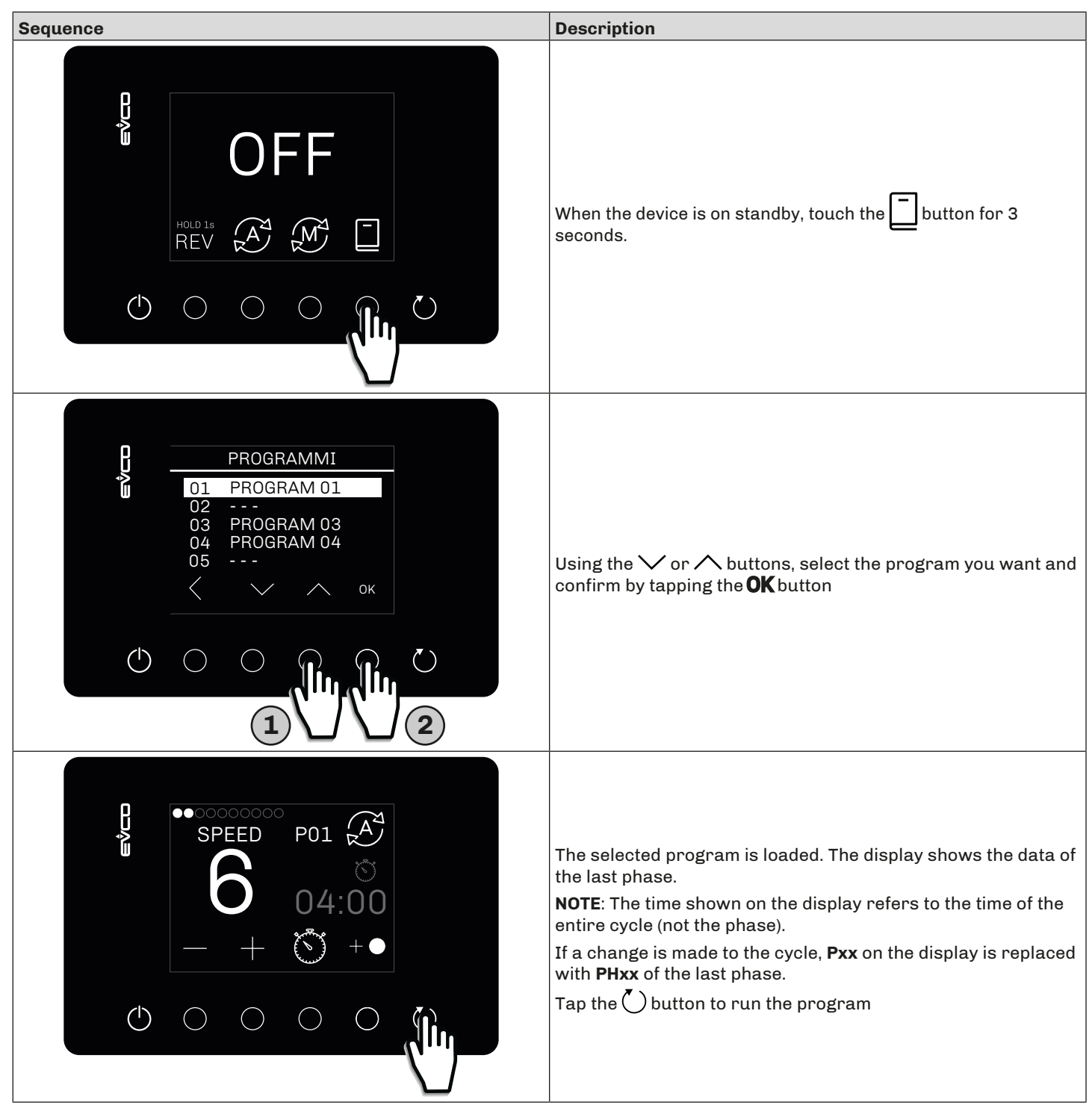

#### 6.3.6 Deleting a saved program

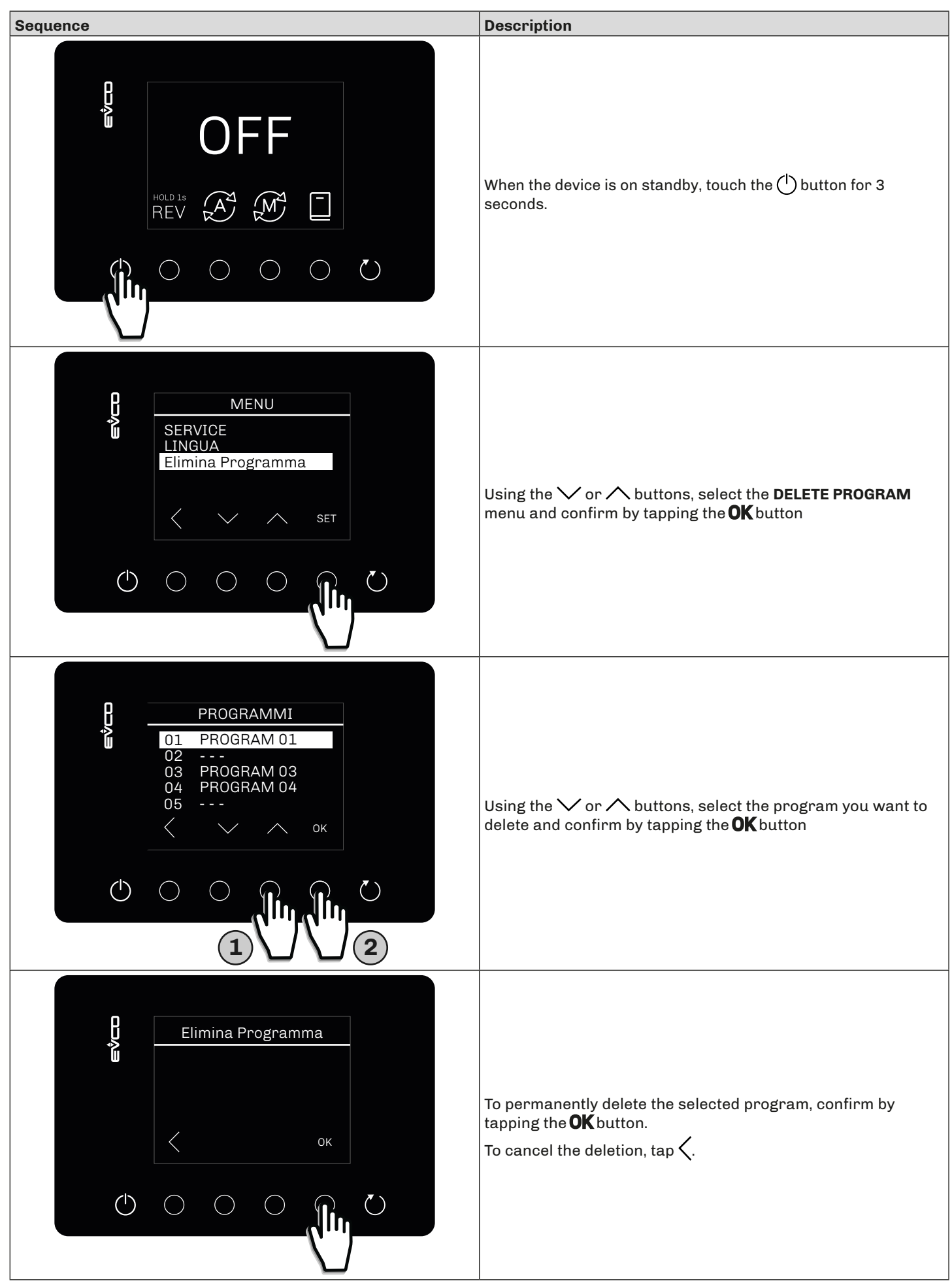

#### 6.3.7 Saving the current program

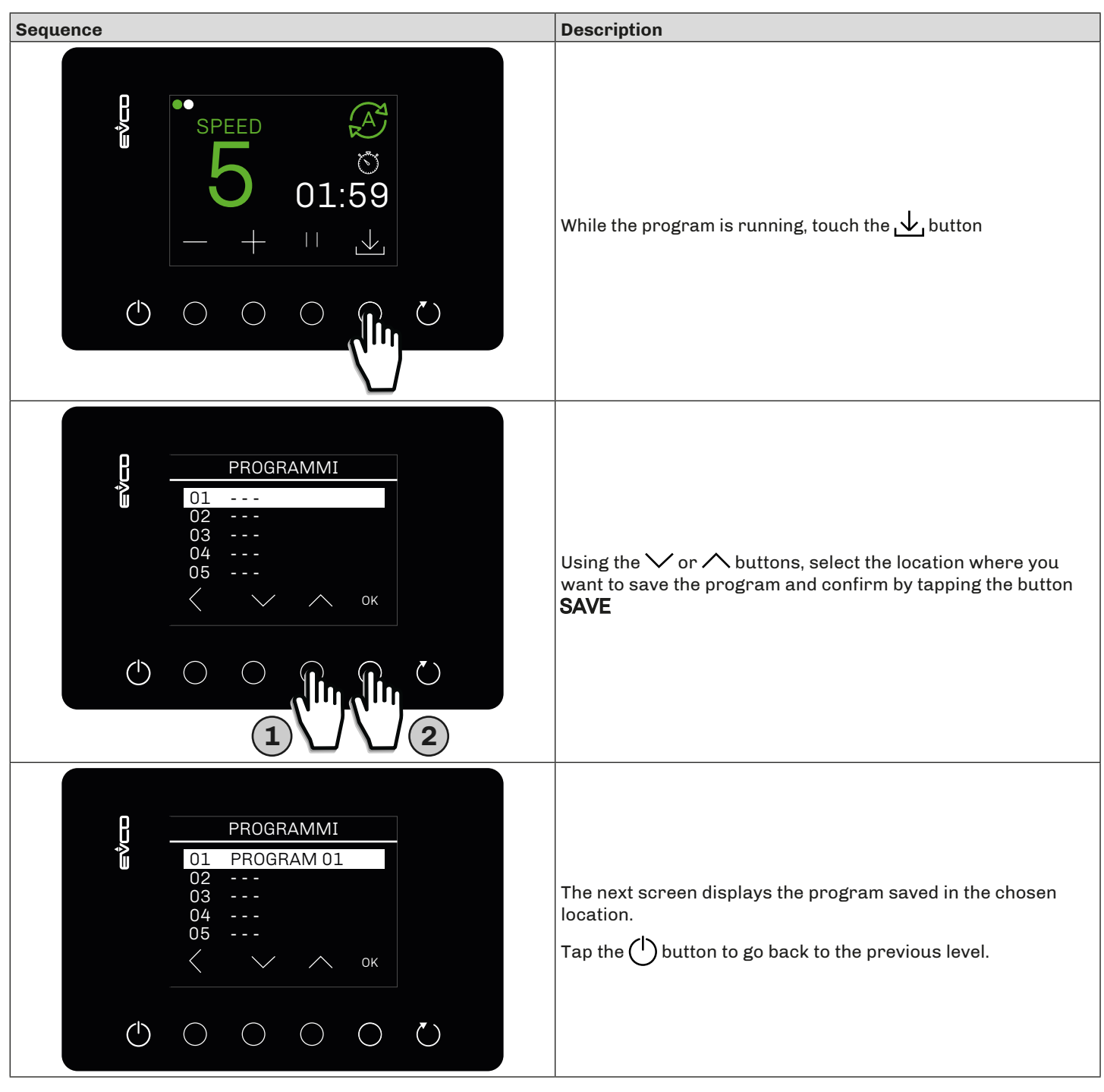

# 7. OPERATION

### 7.1 SETTING THE SPEED

#### 7.1.1 EV3 Basic Interface

The speed is set by setting the minimum and maximum speed values using parameters:

| Par. | Description          | MU  | Range           | Setting |
|------|----------------------|-----|-----------------|---------|
| B04  | Maximum motor speed. | rpm | <b>B05</b> 6000 | 1500    |
| B05  | Minimum motor speed. | rpm | 150 <b>B04</b>  | 300     |

The speeds that can be set via the basic interface are:

- Maximum speed (Hi)
- Medium speed (Md)
- Minimum speed (Lo)

The device calculates the medium speed between the two values **B04** and **B05**, as shown in the graph below:

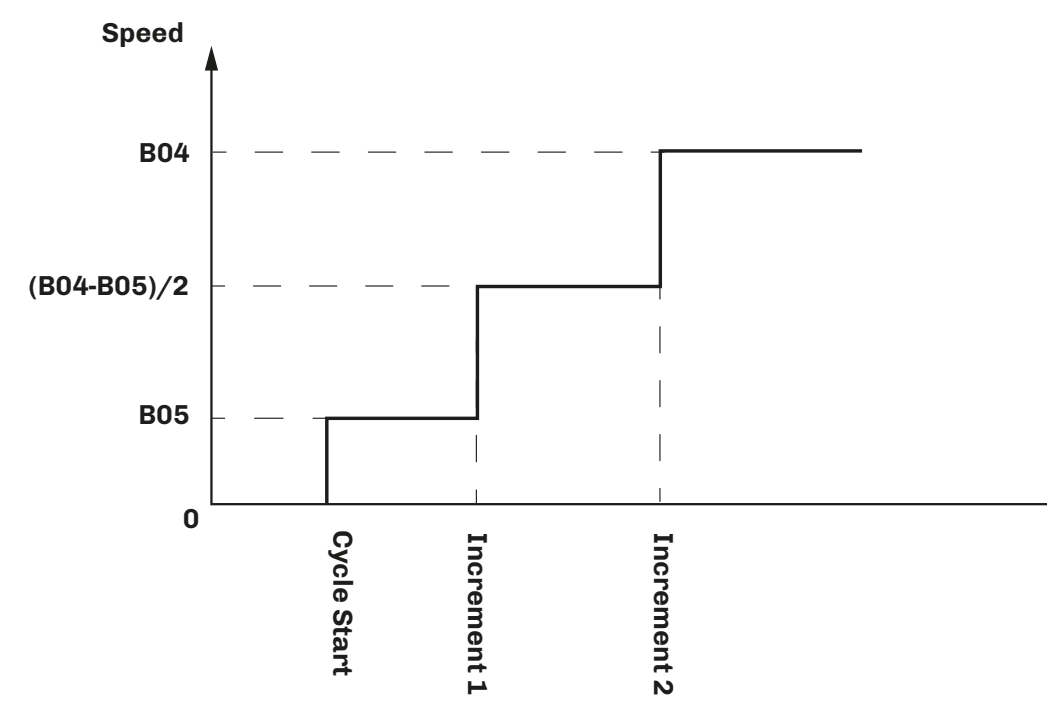

Fig. 13. Setting the speed - Basic interface

#### 7.1.2 EV• Plus Interface

The speed is set by setting the minimum and maximum speed values using parameters:

| Par. | Description          | MU  | Range           | Setting |
|------|----------------------|-----|-----------------|---------|
| B04  | Maximum motor speed. | rpm | <b>B05</b> 6000 | 1500    |
| B05  | Minimum motor speed. | rpm | 150 <b>B04</b>  | 300     |

10 speeds can be set via the plus interface.

The device calculates the 10 speed values based on the **B04** and **B05** settings, as shown in the graph below:

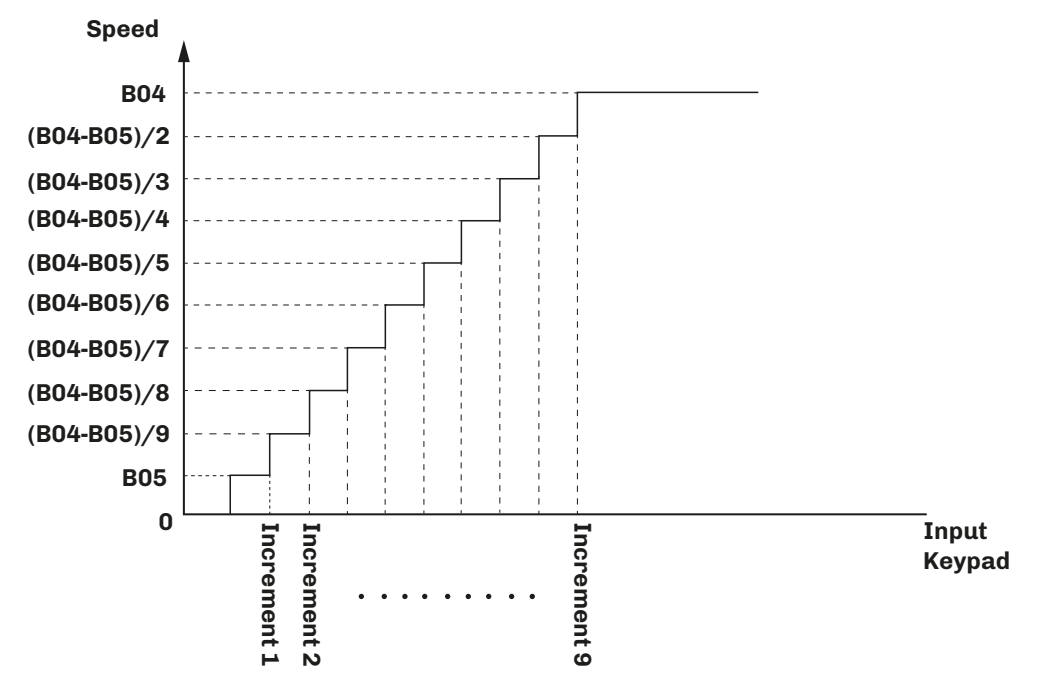

Fig. 14. Setting the speed - Plus interface

### 7.2 LED

The LED on the board:

- If lit in Green: Inverter in RUN status;
- If lit in RED: Inverter in STOP status;
- If flashing in Red: Inverter in Alarm (see Alarms chapter).

### 7.3 DIGITAL INPUTS

#### 7.3.1 Digital input 1

Digital input 1 is dedicated to opening and closing the cover of the food mixer:

- With ID1 closed: food mixer cover closed; the food mixer manual or automatic cycle can be started.
- With **ID1** open: food mixer cover open; if a cycle is in progress, it will be paused and the code **US** will appear on the display, alternating with the current display (for the Plus interface it will be shown on the top display) and the buzzer will sound until it is silenced.

Parameter **G40** configures the cycle restart after the cover is closed:

- G40 = 0 (safe restart): the cycle remains paused and code US remains on the display. Press ▶ once to reset the alarm and make code US disappear from the display; press ▶ again to start the food mixer cycle.
- **G40** = 1 (quick restart): when the cover is closed, the cycle starts automatically and alarm code **US** disappears.

In any case, the paused cycle can be restarted by closing the cover and keeping digital input 3 closed for 1 second.

#### 7.3.2 Digital input 2

Digital input 2 is dedicated to managing the motor thermal switch alarm.

• With **ID2** closed: when a cycle is in progress, the latter is set to STOP status. The motor thermal switch alarm is reset manually; to reset the alarm, close and reopen digital input 3 or disconnect and reconnect the device power supply.

#### 7.3.3 Digital input 3

Digital input 3 is dedicated to alarm resetting as described in the previous paragraphs.

# 8. PARAMETERS

**EV Mix** parameters can be configured using **Parameters Manager**, by connecting the inverter to the PC via RS-485 serial port. This means the **EV Mix** is fully configurable according to your own requirements/applications.

**NOTE**: For the PC - **EV Mix** connection, use an RS-485/USB converter (for example, p/n: **EVIF20SUXI**); for all necessary information on the subject, please refer to instruction sheet code **104SUXIA104**).

The parameters are divided into groups.

#### Description of columns in the Table of Parameters

- **Par**.: List of configurable device parameters;
- Description: Indicates parameter operation and any possible selections;
- **MU**: Measurement unit relating to the parameter;
- Range: Describes the interval of values that the parameter can assume. This can be correlated with other instrument parameters (indicated with the parameter code).
   NOTE: if the actual value is outside the permitted limits for that parameter (for example, because other parameters defining the aforementioned limits have been altered), the value of the violated limit is displayed instead of the actual value:
- **Default**: Indicates the pre-set factory configuration;
- **PW**: Indicates the access level for the parameter (**0** = OEM; **E** = Expert).
- Modbus address: Indicates the address of the Modbus register containing the resource you want to access.

# 8.1 TABLE OF CONFIGURATION PARAMETERS

| Den  | Description                                                                                                    |      | Dente     | Model default [kW] |      |      |      | DW  |
|------|----------------------------------------------------------------------------------------------------|------|-----------|--------------------|------|------|------|-----|
| Par. | Description                                                                                                    | IVIU | Kange     | 0.75               | 1.5  | 2.2  | 2.3  | PW  |
|      | CONTROL Group A                                                                                                    |      |           |                    |      |      |      |     |
| A03  | Selection of control type applied to the motor. <b>1</b> = Scalar; <b>2</b> = Vector.<br><b>NOTE:</b> Contact EVCO technical support for setting <b>A03</b> = 2.                                           | -    | 1/2       | 1                  | 1    | 1    | 1    | E   |
|      | Speed GROUP B··                                                                                                    |      |           |                    |      | -    |      |     |
| B02  | Acceleration ramp. Time required to reach the nominal speed from 0 rpm.                                                                                                    | s    | 0.2 200.0 | 3.0                | 3.0  | 3.0  | 3.0  | о   |
| B03  | Deceleration ramp. Time required to reach 0 rpm from the nominal speed.                                                                                                    | s    | 0.2 200.0 | 5.0                | 5.0  | 5.0  | 5.0  | 0   |
| B04  | Maximum motor speed <sup>(1)</sup> .                                                                                                    | rpm  | 0 12000   | 1500               | 1500 | 1500 | 1500 | 0   |
| B05  | Minimum motor speed <sup>(1)</sup> .                                                                                                    | rpm  | 0 12000   | 300                | 300  | 300  | 300  | 0   |
|      | Inputs/Outputs GROUP C··                                                                                                    |      |           |                    |      | 4    |      |     |
| C10  | Output 1 function.<br><b>0</b> = Reserved; <b>1</b> = Inverter ready;<br><b>2</b> = Inverter in run; <b>3</b> = Inverter in alarm;<br><b>4</b> = Controlled by RS-485 serial port; <b>1120</b> = Reserved. | -    | 0 20      | 3                  | 3    | 3    | 3    | 0   |
|      | Motor GROUP E                                                                                                    |      |           |                    |      | -    |      |     |
| E01  | Nominal motor current <sup>(2)</sup> .                                                                                                    | A    | 0.1 S601  | 2.9                | 5.5  | 7.9  | 7.9  | 0   |
| E02  | Nominal motor voltage <sup>(2)</sup> .                                                                                                    | V    | 50 400    | 230                | 230  | 230  | 230  | 0   |
| E03  | Nominal motor frequency <sup>(2)</sup> .                                                                                                    | Hz   | 0 100     | 50                 | 50   | 50   | 50   | 0   |
| E04  | Number of pole pairs <sup>(2)</sup> .                                                                                                    | -    | 1 8       | 2                  | 2    | 2    | 2    | 0   |
| E09  | Motor boost.<br>Overvoltage percentage applied at motor start-up.                                                                                                    | %    | 0 25      | 5                  | 5    | 5    | 5    | 0   |
| E10  | Motor voltage. Maximum voltage percentage applied to the motor in relation to the nominal value.                                                                                                    | %    | 10 112    | 100                | 100  | 100  | 100  | Е   |
| E11  | Motor overload. Motor overload percentage permitted by the inverter for a time set using parameter <b>E12</b> .                                                                                            | %    | 0 50      | 50                 | 50   | 50   | 50   | Е   |
| E12  | Maximum overload time.                                                                                                    | s    | 0 60      | 30                 | 30   | 30   | 30   | Е   |
| E29  | Selection of PWM carrier frequency.                                                                                                    | kHz  | 5 16      | 5                  | 5    | 5    | 5    | 0   |
|      | Motor phase loss alarm sensitivity. Indicates the motor phase loss                                                                                                    |      |           |                    |      |      |      |     |
| E34  | alarm sensitivity percentage.                                                                                                    | %    | 0 100     | 0                  | 0    | 0    | 0    | 0   |
|      | 0 = Disabled; 100 = Maximum sensitivity.                                                                                                    |      |           |                    |      |      |      |     |
|      | Motor GROUP G··                                                                                                    | 1    |           |                    |      |      |      |     |
| G40  | Cycle restart management. <b>0</b> = Safe restart; <b>1</b> = Quick restart.                                                                                                    | -    | 0/1       | 1                  | 1    | 1    | 1    | E/O |

<sup>(1)</sup> The minimum and maximum limits are calculated on the basis of the number of pole pairs for the motor, between 5 and 100 Hz; <sup>(2)</sup> Parameter depends on the motor rating label data;

1443MIXE4.02 · EV Mix

# 9. ALARMS

The table below lists alarms with corresponding solutions. The main consequence of each alarm is that the cycle in progress stops.

# 9.1 TABLE OF ALARMS

| Code | Description                               | No. of red<br>LED flashes | Cause                                                                                                    | Alarm solution                                                                                                    |
|------|-------------------------------------------|---------------------------|----------------------------------------------------------------------------------------------------|----------------------------------------------------------------------------------------------------|
| UV   | Undervoltage<br>alarm                     | 1                         | The voltage value of the device has dropped below <b>200 V</b>                                                                                           |                                                                                                    |
| ov   | Overvoltage<br>alarm                      | 2                         | The voltage value of the device has exceeded <b>420 V</b>                                                                                                |                                                                                                    |
| oc   | Overcurrent<br>alarm                      | 3                         | The device has exceeded the<br>maximum current value: <b>0.75 kW1.5 kW2.2 kW</b> 5.0 A9.4 A13.2 A                                                        | <ul> <li>Reset AUTORESET function alarm<br/>when enabled;</li> <li>Reset alarm via input <b>ID3</b></li> </ul>                                                                                       |
| OL   | Overload alarm<br>(OVERLOAD)              | 4                         | When the amount of energy according<br>to logic <b>I</b> <sup>2</sup> <b>t</b> exceeds the value of<br>parameter <b>E10</b> for a time period <b>E11</b> |                                                                                                    |
| ВТ   | Circuit board<br>overtemperature<br>alarm | 5                         | The device has reached and exceeded<br>the maximum temperature of <b>90 °C</b>                                                                           | <ul> <li>The alarm resets automatically when the device temperature drops to 10 °C (50 °F) below the set temperature threshold of <b>90 °C</b>;</li> <li>Reset alarm via input <b>ID3</b></li> </ul> |
| ОТ   | Alarm<br>cooler<br>overtemperature        | 6                         | The motor has reached and exceeded the maximum temperature of <b>90 °C</b>                                                                               | <ul> <li>The alarm resets automatically when the motor temperature drops to 10 °C (50 °F) below the set temperature threshold of <b>90 °C</b>;</li> <li>Reset alarm via input <b>ID3</b></li> </ul>  |
| EP   | Eeprom data<br>alarm                      | 8                         | The data structure is not intact                                                                                                    | <ul> <li>The default values are restored<br/>automatically. The parameters<br/>changed previously need to be re-<br/>entered manually;</li> <li>Reset alarm via input <b>ID3</b></li> </ul>          |
| то   | Communication timeout alarm               | 9                         | MODBUS communication interrupted                                                                                                    | <ul> <li>Check the connection;</li> <li>Reset alarm via input <b>ID3</b></li> </ul>                                                                                                    |
| US   | User alarm                                | 10                        | Alarm associated with an input                                                                                                    | <ul> <li>Remove the cause of the alarm;</li> <li>Reset alarm via input <b>ID3</b></li> </ul>                                                                                                    |
| PS   | Phase Lose alarm                          | 12                        | <ul> <li>Motor not connected correctly</li> <li>Incorrect <b>E34</b> sensitivity</li> </ul>                                                              | <ul> <li>Check the power supply wiring;</li> <li>Change parameter E34;</li> <li>Reset alarm via input ID3</li> </ul>                                                                                 |
| МТ   | Motor thermal switch alarm                | 13                        | Alarm associated with an input<br>( <b>ID2</b> = motor thermal switch)                                                                                   | <ul> <li>Remove the cause of the alarm;</li> <li>Reset alarm via input <b>ID3</b></li> </ul>                                                                                                    |
| MS   | Motor stall alarm                         | 14                        | Motor does not rotate properly with vector algorithm                                                                                                    | <ul> <li>Make sure parameters E01E19 are correct;</li> <li>Reset alarm via input ID3;</li> <li>Contact EVCO technical support</li> </ul>                                                             |

# **10. PARAMETERS MANAGER**

**EV Mix** can be configured using **Parameters Manager**, available to download from the website <u>www.evco.it</u> . To connect **EV Mix** to a PC, an RS-485/USB converter must be used (p/n: **EVIF20SUXI**).

**NOTE:** For all necessary information on the subject, please refer to instruction sheet code **104SUXIA104**)

NOTE: Make sure you have downloaded the latest version of the drivers available for **Parameters Manager**.

Once you have started **Parameters Manager**, you will need to configure the settings correctly to connect to **EV Mix**, as shown in the image below:

| <mark> Connection Setup</mark>                 |                                                       |              | X |
|------------------------------------------------|-------------------------------------------------------|--------------|---|
| PC settings                                    |                                                       |              |   |
| Serial Connection  PhysicalComPort  USBAdapter | COM<br>Serial port<br>Baud rate<br>Parity<br>Hardware | COM35 (VCP0) |   |
| < Previous Next >                              | >>                                                    |              |   |

Fig. 15. Communication port setting

Press **NEXT** to continue and configure the network scan settings:

| 🚾 Connection Setup        |                                                                                                    | X |
|---------------------------|----------------------------------------------------------------------------------------------------|---|
| Scan devices network      |                                                                                                    |   |
| Serial Connection (COM35) | ExtendedSearch<br>Baud rate<br>Parity<br>Alias Address<br>SpecialAddresses (248,249)<br>Limit special address<br>Max<br>1 |   |
| <<< Provious Next >>>     |                                                                                                    |   |

Fig. 16. Communication Modbus address setting

If **Parameters Manager**detects **EV Mix**, the following screen will appear, otherwise you will need to reconfigure the settings properly:

| Connection Setup |     |                                |                |        |          |  | X |
|------------------|-----|--------------------------------|----------------|--------|----------|--|---|
| Ľ                |     |                                |                |        |          |  |   |
|                  |     | 1                              |                |        | <b>F</b> |  | _ |
|                  | Ν.  | Address                        | Resul code     | Status | Driver   |  |   |
|                  | 1   | MODBUS 1 Baud 9600 Parity None | 1020/11020AA01 |        |          |  |   |
|                  |     |                                |                |        |          |  |   |
|                  |     |                                |                |        |          |  |   |
|                  |     |                                |                |        |          |  |   |
|                  |     |                                |                |        |          |  |   |
|                  |     |                                |                |        |          |  |   |
|                  |     |                                |                |        |          |  |   |
|                  |     |                                |                |        |          |  |   |
|                  |     |                                |                |        |          |  |   |
|                  |     |                                |                |        |          |  |   |
|                  |     |                                |                |        |          |  |   |
|                  |     |                                |                |        |          |  |   |
|                  |     |                                |                |        |          |  |   |
|                  |     |                                |                |        |          |  |   |
| Ιſ               | <<< | Previous Close                 |                |        |          |  |   |
| L                |     |                                |                |        |          |  |   |
|                  |     |                                |                |        |          |  |   |
|                  |     |                                |                |        |          |  |   |

Fig. 17. EV Mix detection

Press **Close** to go to the **EV Mix** parameter configuration screen.

This document and the solutions contained within it are the intellectual property of EVCO, safeguarded by the Italian Industrial Property Code (CPI). EVCO forbids the reproduction and distribution, even in part, of the contents, unless express authorisation is obtained directly from EVCO.

Each user or integration specialist should conduct their own complete and appropriate risk analysis, in addition to carrying out a product evaluation and test in relation to its specific application or use.

Neither EVCO nor any of its associates or subsidiaries shall be held responsible or liable for improper use of the information contained herein.

#### **MADE IN ITALY**

### EVCO S.p.A.

 Via Feltre 81, 32036 Sedico (BL) ITALY

 Telephone:
 +39 0437 8422

 Fax:
 +39 0437 83648

 email:
 info@evco.it

 Web:
 www.evco.it